# HP Photosmart D5100 series Brugervejledning

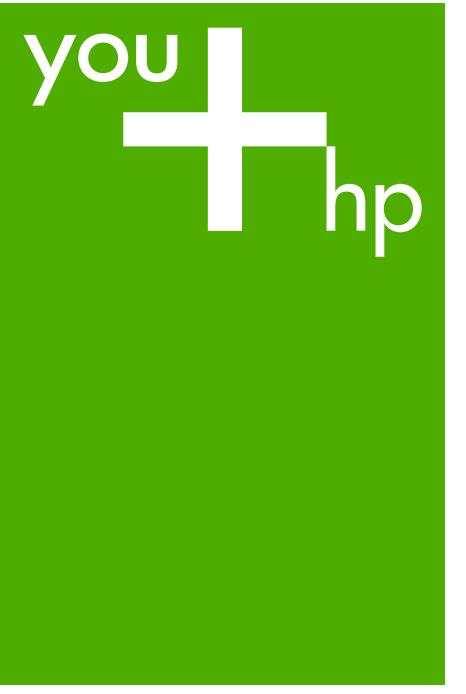

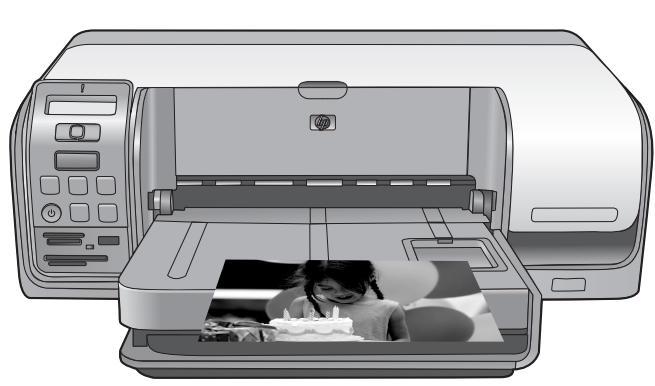

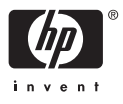

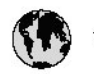

# www.hp.com/support

| 021 472 290                           |                                      | <b>D</b> +                                  |                              |
|---------------------------------------|--------------------------------------|---------------------------------------------|------------------------------|
| UZI 6/2 280                           | لجرائر                               |                                             | 05/0-000511                  |
| Argentina (boends Arres)<br>Argentina | 0-800-555-5000                       |                                             |                              |
| Australia                             | 1300 721 147                         | 0800 222 4/                                 | זעריט                        |
| Australia                             | 1902910910                           | 한국                                          | 1588-3003                    |
| (out-of-warranty)                     | . 40,0000 07,4417                    | Luxembourg                                  | +352 900 40 006              |
| Usterreich                            | +43 0820 8/ 441/                     | Luxemburg                                   | +332 900 40 00/              |
| 17212049                              |                                      | Maurifius                                   | 1000 00 0000                 |
| België<br>België                      | +320/0300005                         | Matim Ciudad da Márica)                     | (202) 202 210 404            |
| Degiçõe                               | F52000004                            | México                                      | 01-800-472-68368             |
| Brasil (Salo Haulo)                   | 0 900 700 7751                       | 081.005.010                                 | 1.5.4                        |
| bicsii                                | 1.0001.074.0000                      | Nederland                                   | -31.0900.2020.165            |
| Canada                                | 1-(800)-4/4-0830<br>/1.800.hp.incet/ | New Zogland                                 | 0800.441.147                 |
| C                                     | (1-800 ilp inteni)                   | Nicoria                                     | 0000 441 14                  |
| The Caribbean                         | www.hp.com/support                   | Nomo                                        | 47 815 62 070                |
| Chile                                 | 800-360-999                          | 2/701773                                    | 47 013 02 070                |
|                                       | 021 3881 4518                        | Dapamá                                      | 18007112884                  |
| 中国                                    | 800-810-3888                         | Pamauay                                     | 000 900 54 1 0004            |
| Calambia (Bazatá)                     | 571 606 0101                         | Porú                                        | 0.800 10111                  |
| Colombia                              | 01.8000.51.4746.8368                 | Philipping                                  | 2 967 2551                   |
| Costa Pica                            | 0800.011.1046                        | Philippines                                 | 2 807 3001                   |
| Česlé se klis                         | 010.000.000                          | Poiska                                      | 22 3000 000                  |
| Cesku iepobliku                       | 010 222 222                          | Ponto Disc                                  | 1.077.000.0500               |
| Danmark                               | +43 /0 202 643                       | Puerto kico                                 | 1-877-232-0689               |
| Ecuador (Andinatel)                   | 1-999-119<br>900-711-2994            | República Dominicana                        | 1-800-711-2884               |
| 5 1 15 (fr. 1)                        | 1-800-225-528                        | Keunion                                     | 0820 890 323                 |
| Ecuador (Pacifile)                    | 800-711-2884                         | Komänia                                     | 0801 033 390                 |
| (02) 6910602                          | معنز                                 | Россия (Москва)<br>Россия (Санкт-Петербург) | 095 /// 3284<br>812 332 4240 |
| El Salvador                           | 800-6160                             | 800 897 1415                                | السعودية                     |
| España                                | +34902010059                         | Singapore                                   | 6 272 5300                   |
| France                                | +33 0892 69 60 22                    | Slovensko                                   | 0850 111 256                 |
| Deutschland                           | +49 01805 652 180                    | South Africa (international)                | + 27 11 2589301              |
| Ελλάδα (από το εξωπερικό)             | + 30 210 6073603                     | South Africa (RSA)                          | 0860 104 771                 |
| Ελλάδα (εντός Ελλάδας)                | 801 11 75400                         | Rest of West Africa                         | + 351 213 17 63 80           |
| Ελλάδα (από Κύπρο)                    | 800 9 2654                           | Suomi                                       | +358 0 203 66 767            |
| Guatemala                             | 1-800-711-2884                       | Sverige                                     | +46 077 120 4765             |
| 香港特別行政區                               | (852) 2802 4098                      | Switzerland                                 | +410848672672                |
| Magya rország                         | 06 40 200 629                        | 主義                                          | 02-8722-8000                 |
| India                                 | 1-800-425-7737                       | ไหม                                         | +66 (2) 353 9000             |
| Indonesia                             | ×1-80-28520700                       | 071891391                                   | تونس                         |
| +971 4 224 9189                       | لمراق (12) 207                       | Trinidad & Tobago                           | 1-800-711-2884               |
| +971 4 224 9189                       | لکریٹ                                | Türkiye                                     | +90 212 444 71 71            |
| +971 4 224 9189                       | لبدن                                 | Україна                                     | (044) 230-51-06              |
| +971 4 224 9189                       | غلز                                  | 600 54 47 47                                | لأمادات المربية المتحدة      |
| +971 4 224 9189                       | اليهن                                | United Kingdom                              | +44 0870 010 4320            |
| Ireland                               | +353 1890 923 902                    | United States                               | 1-/8001-474-6836             |
| 1.700-503-048                         | ישראל                                | Uruquay                                     | 0004-054-177                 |
| lialia                                | +39 848 800 871                      | Venezuela (Carrone)                         | 58.21.2.278.8444             |
| Jamaica                               | 1-800-711-2884                       | Venezuela                                   | 0-800-474-68368              |
|                                       |                                      | Viêt Nam                                    | +84 88234530                 |

HP Photosmart D5100 series

HP Photosmart D5100 series Brugervejledning

#### Ophavsret (copyrights) og varemærker

© 2006 Hewlett-Packard Development Company, L.P. Oplysningerne heri kan ændres uden forudgående varsel. Reproduktion, bearbejdning eller oversættelse er forbudt uden forudgående skriftlig tilladelse, med undtagelse af det, der er tilladt i henhold til ophavsretlige love (copyrights).

#### Meddelelser fra Hewlett-Packard Company

Oplysningerne i dette dokument kan ændres uden forudgående varsel. Alle rettigheder forbeholdes. Reproduktion, bearbejdning eller oversættelse af dette materiale er forbudt uden forudgående skriftlig tilladelse fra Hewlett-Packard, med undtagelse af det, der er tilladt i henhold til loven om ophavsret.

De eneste garantier for HP-produkter og -tjenester findes i den udtrykkelige garantierklæring, der følger med de pågældende produkter og tjenester. Intet heri må fortolkes som værende en yderligere garanti. HP er ikke ansvarlig for evt. tekniske eller redaktionelle fejl eller udeladelser heri.

#### Varemærker

HP, HP-logoet og Photosmart tilhører Hewlett-Packard Development Company, L.P.

Secure Digital-logoet er et varemærke tilhørende SD Association.

Microsoft og Windows er registrerede varemærker tilhørende Microsoft Corporation.

CompactFlash, CF og CF-logoet er varemærker tilhørende CompactFlash Association (CFA).

Memory Stick, Memory Stick Duo, Memory Stick PRO og Memory Stick PRO Duo er varemærker eller registrerede varemærker tilhørende Sony Corporation.

MultiMediaCard er et varemærke tilhørende Infineon Technologies AG of Germany og er givet i licens til MMCA (MultiMediaCard Association).

Microdrive er et varemærke tilhørende Hitachi Global Storage Technologies.

xD-Picture Card er et varemærke tilhørende Fuji Photo Film Co., Ltd.,

Toshiba Corporation og Olympus Optical Co., Ltd.

Mac, Mac-logoet og Macintosh er registrerede varemærker tilhørende Apple Computer, Inc.

iPod er et varemærke tilhørende Apple Computer, Inc.

Bluetooth er et varemærke tilhørende dets ejer og er givet i licens til Hewlett-Packard Company.

PictBridge og PictBridge-logoerne er varemærker tilhørende Camera & Imaging Products Association (CIPA). Andre firmamærker og deres produkter er varemærker eller registrerede varemærker tilhørende deres respektive ejere.

#### Lovpligtigt modelidentifikationsnummer

Produktet er tildelt et lovpligtigt modelnummer, så det lever op til lovkrav om muligheder for identifikation. Det lovpligtige modelnummer for dit produkt er VCVRA-0606. Det lovpligtige modelnummer må ikke forveksles med produktets navn (HP Photosmart D5100 series mv.) eller produktnumrene (Q7090A mv.).

#### Strømforbrug - Energy Star®

Hewlett-Packard Company lægger vægt på at levere kvalitetsprodukter på en miljøvenlig måde. Der er oplysninger om HP's Environmental Product Stewardship-program i online Hjælp.

# Indhold

| 1 | Velkommen                                         | 3          |
|---|---------------------------------------------------|------------|
|   | Åbning af online Hjælp til HP Photosmart Printer  | 3          |
|   | Printerdele                                       | 4          |
|   | Printerens skærm                                  | 6          |
| 2 | Forberedelse af udskrivningen                     | 9          |
|   | Ilægning af papir                                 | 9          |
|   | Valg af det rette papir                           | 9          |
|   | Udskrivning fra kontrolpanelet eller computeren   | 10         |
|   | llægning af papir i hovedbakken                   | 10         |
|   | Ilægning af papir i fotobakken                    | 11         |
|   | Brug af blækpatroner                              | 12         |
|   | Indkøb af blækpatroner til udskiftning            | 12         |
|   | Tip vedrørende blækpatroner                       | 13         |
|   | Isætning og udskiftning af blækpatronerne         | 13         |
|   | Justering af blækpatronerne for optimalt resultat | 14         |
| 3 | Udskrivning uden en computer                      | 15         |
|   | Tilslutning                                       | 15         |
|   | Udskrivning fra et hukommelseskort                | 16         |
|   | Indsæt et hukommelseskort                         | 16         |
|   | Hukommelseskorttyper                              | 16         |
|   | Understøttede filformater                         | 17         |
|   | Ændring af standardpapirstørrelsen                | 18         |
|   | Beslut, hvilke fotos der skal udskrives           | 18         |
|   | Vælg et fotolayout                                | 18         |
|   | Vælg de fotos, der skal udskrives                 | 19         |
|   | Udskriv dine fotos                                | 20         |
|   | Fjernelse af et hukommelseskort                   | 20         |
|   | Udskrivning af fotos fra et digitalt kamera       | 20         |
|   | Brug af et PictBridge-kamera                      | 21         |
|   | Brug af et Bluetooth-kamera                       | 21         |
|   | Udskrivning af fotos fra andre Bluetooth-enheder  | 21         |
|   | Opsætning af en Bluetooth-forbindelse             |            |
|   | Udskrivning af fotos fra en Bluetooth-enhed       |            |
|   | Udskrivning at fotos fra en iPod                  |            |
| 4 | Udskrivning fra en computer                       | 23         |
|   | Brug at kreative muligheder i printersoftwaren    |            |
|   | HP Photosmart Premier (Windows)                   |            |
|   | HP Photosmart Essential (Windows)                 |            |
|   | HP Photosmart Studio (Mac)                        |            |
|   | Niening of fotos nå computerekormen               |            |
|   | Visining al lotos pa computerskærmen              |            |
| 5 | Gen une rolos pa en computer                      | 5∠<br>דר   |
| 9 | Oprottoleo og udekrivning af ed/dvd etiketter     | ۱۷۲<br>حد  |
|   | HD Dhotosmart Dremier                             | ז221<br>דכ |
|   |                                                   | ····       |

|     | HP Photosmart Studio                                         | 27 |
|-----|--------------------------------------------------------------|----|
|     | Brug af HP Photosmart Premier                                | 27 |
|     | Forberedelse af printeren til udskrivning på cd'er og dvd'er | 27 |
|     | Afslutning af udskrivningen                                  | 29 |
| 6   | Rengøring og vedligeholdelse                                 | 31 |
|     | Rengøring og vedligeholdelse af printeren                    | 31 |
|     | Udvendig rengøring af printeren                              | 31 |
|     | Rensning af blækpatroner                                     | 31 |
|     | Manuel rengøring af blækpatronkontakterne                    | 31 |
|     | Opdatering af softwaren                                      | 32 |
|     | Opbevaring af printeren og blækpatronerne                    | 33 |
|     | Opbevaring af printeren                                      | 33 |
|     | Opbevaring af blækpatroner                                   | 33 |
|     | Bevarelse af fotopapirets kvalitet                           | 33 |
|     | Opbevaring af fotopapir                                      | 34 |
|     | Håndtering af fotopapir                                      | 34 |
| 7   | Fejlfinding                                                  | 35 |
|     | Problemer med printerhardware                                | 35 |
|     | Udskrivningsproblemer                                        | 37 |
|     | Cd/dvd-udskrivningsproblemer                                 | 41 |
|     | Problemer med Bluetooth-udskrivning                          | 41 |
|     | Statusindikatorer på printerens display                      | 42 |
| 8   | HP Support                                                   | 45 |
|     | HP's telefonsupport                                          | 45 |
|     | Ved foretagelse af opkald til HP                             | 46 |
|     | Retur til HP reparationsservice (Kun Nordamerika)            | 46 |
|     | HP Quick Exchange Service (Kun Japan)                        | 47 |
|     | Yderligere garantimuligheder                                 | 47 |
| 9   | Specifikationer                                              | 49 |
|     | Systemspecifikationer                                        | 49 |
|     | Printerspecifikationer                                       | 50 |
| 10  | HP-garanti                                                   | 53 |
| Ind | eks                                                          | 55 |

# 1 Velkommen

Tak, fordi du har valgt en HP Photosmart D5100 series printer! Med din nye fotoprinter kan du udskrive smukke fotos og gemme fotos på din computer. Du kan også printe billeder direkte på cd'er og dvd'er vha. HP Photosmart D5100 series printeren.

I denne vejledning forklares det, hvordan du udskriver fotos fra hukommelseskort, digitalkameraer, Bluetooth-enheder og iPods. Du kan lære, hvordan du udskriver fra computeren, installerer HP Photosmart-programmet og får vist online Hjælp til HP Photosmart Printer. Du kan se en oversigt over, hvordan du bruger en computer sammen med printeren, under Udskrivning fra en computer. Yderligere oplysninger om installation af softwaren finder du i *Startvejledningen*.

Printeren leveres med følgende dokumentation:

- Startvejledning HP Photosmart D5100 series Startvejledningen indeholder enkle og hurtige anvisninger, så du hurtigt kan få klargjort printeren og udskrive dit første foto.
- **Brugervejledning** HP Photosmart D5100 series Brugervejledningen er den bog, du sidder med nu. Den beskriver printerens grundlæggende funktioner, samt hvordan du udskriver på almindeligt papir, fotopapir, cd'er og dvd'er. Endvidere indeholder den oplysninger om fejlfinding af hardware.
- HP Photosmart Printer Hjælp Online Hjælp til HP Photosmart Printer beskriver, hvordan printeren bruges uden en computer, og indeholder oplysninger om programfejlfinding.

# Åbning af online Hjælp til HP Photosmart Printer

Når du har installeret HP Photosmart-softwaren på en computer, kan du få vist HP Photosmart Printer Hjælp på skærmen:

- Windows-pc: Vælg menuen Start, vælg Programmer (i Windows XP skal du vælge Alle programmer) > HP > Photosmart D5100 series > Photosmart Hjælp.
- Macintosh: Vælg Mac Hjælp i menuen Hjælp i Finder. Vælg Bibliotek > HP Photosmart Mac Help (Hjælp) i Help Viewer.

# Printerdele

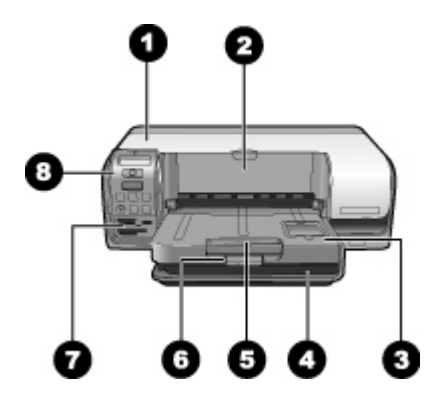

#### **Printerens forside**

- 1 Hoveddæksel: Løft dette dæksel, når du skal udskifte blækpatroner.
- 2 **Cd/dvd-bakke**: Sænk denne bakke, når du skal isætte cd/dvd-holderen i forbindelse med udskrivning på cd'er og dvd'er.
- 3 Udskriftsbakke: Indsamler udskrifterne.
- 4 **Hovedbakke**: llæg papir her.
- 5 Udskriftsbakkeforlænger: Træk forlængeren ud, hvis du udskriver på papir i stort format.
- 6 Udskriftsbakkelås: Brug denne lås til at lukke udskriftsbakken.
- 7 Holdere til hukommelseskort og PictBridge-kameraport: Indsæt hukommelseskort og PictBridge-kameraer her.
- 8 Kontrolpanel: Herfra kan du styre dine udskriftsjob.

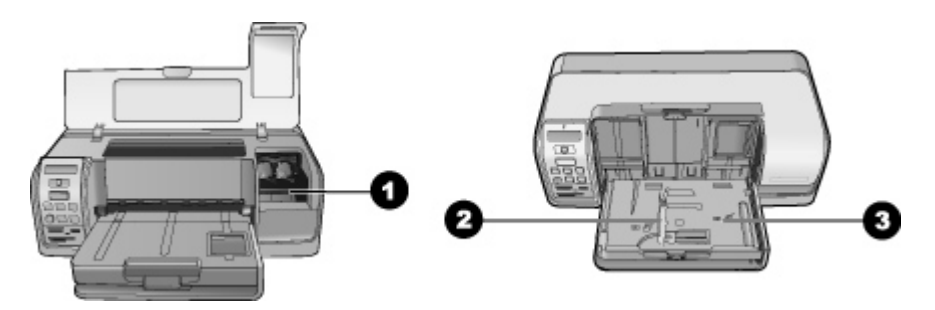

#### **Printeren indvendigt**

- 1 Blækpatronholder: Sæt blækpatroner i her.
- 2 **Breddestyr til fotopapir**: Juster dette styr i forhold til papirets bredde.
- 3 **Fotobakke**: Læg fotopapir eller andre understøttede små medier i her.

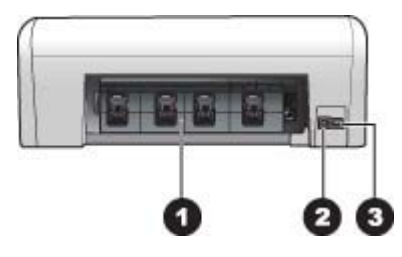

#### Printerens bagside

- 1 **Bagdæksel**: Åbn dette dæksel for at fjerne papirstop.
- 2 **USB-port**: Brug denne port til at tilslutte en computer til printeren.
- 3 **Netledningsforbindelse**: Brug denne port til at tilslutte den netledning, der leveres med printeren.

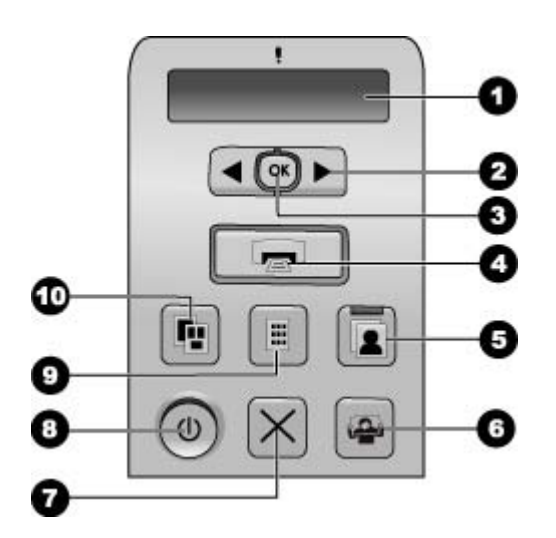

#### Kontrolpanel

| 1  | Printerskærm: Viser fotoindeksnummer, sidelayout og de anslåede blækniveauer.                                                       |
|----|----------------------------------------------------------------------------------------------------|
| 2  | Vælg fotos 🐗 og 🖕: Gennemse fotos på et hukommelseskort.                                                                            |
| 3  | OK: Vælger eller fravælger det viste fotoindeksnummer til udskrivning.                                                              |
| 4  | Udskriv: Udskriver valgte fotos fra det isatte hukommelseskort.                                                                     |
| 5  | Fotobakke: Vælger fotobakken til det næste udskriftsjob.                                                                            |
| 6  | Photosmart Express: Åbner programmet HP Photosmart Express på en Windows-<br>computer og programmet HP Photosmart Studio på en Mac. |
| 7  | Annuller: Annullerer det aktuelle udskriftsjob.                                                                                     |
| 8  | Tændt: Tænder eller slukker for printeren.                                                                                          |
| 9  | Indeksprint: Udskriver miniaturer af alle fotoene på et hukommelseskort.                                                            |
| 10 | Layout: Vælg et fotolayout.                                                                                                    |

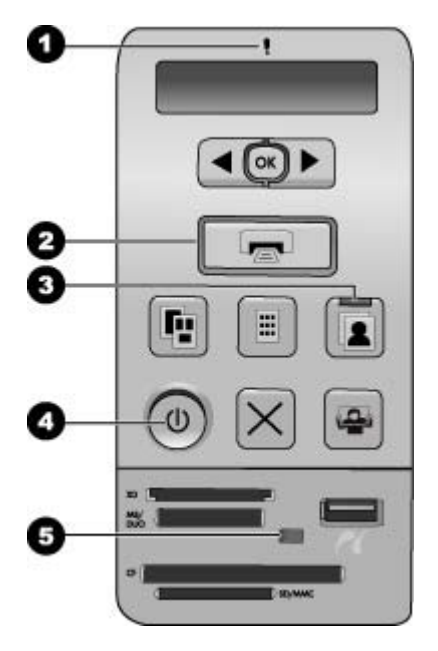

#### Indikatorer

- 1 **Advarselsindikator**: Blinker rødt, hvis der er opstået en fejl, eller hvis en handling fra brugerens side er påkrævet.
- 2 **Udskriv**: Lyser konstant grønt, hvis printeren er klar til at udskrive, og blinker grønt, hvis printeren er optaget.
- 3 **Fotobakke**: Lyser grønt for at angive, at det næste udskriftsjob udføres fra fotobakken.
- 4 Strøm: Lyser konstant grønt, hvis printeren er tændt, i modsat fald er den slukket.
- 5 Holdere til hukommelseskort og PictBridge-kameraport: Lyser konstant grønt, når hukommelseskortet eller PictBridge-kameraet er isat. Blinker grønt, hvis printeren bruger hukommelseskortet eller PictBridge-kameraet. Er slukket, hvis der ikke er isat et hukommelseskort eller et PictBridge-kamera, eller hvis der er isat flere kort.

### Printerens skærm

Printerskærmen på HP Photosmart D5100 series viser printerens status og bruges til at vælge billeder til udskrivning. Printerskærmen består af syv segmentdisplays, et afkrydsningsikon, et sidelayoutikon, to penikoner samt et papirikon som vist i illustrationen.

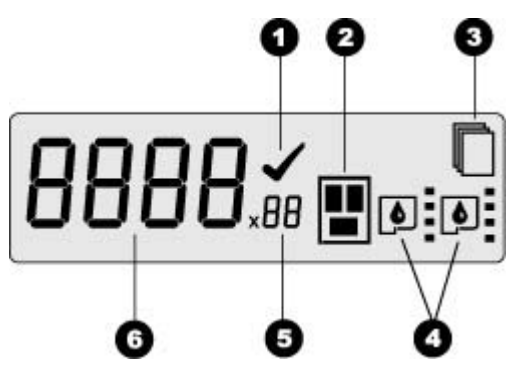

| 1 | Afkrydsningsikon: Angiver, at der er valgt et foto til udskrivning.                                                                                                    |
|---|----------------------------------------------------------------------------------------------------|
| 2 | Sidelayoutikon: Angiver det valgte sidelayout.                                                                                                    |
| 3 | Papirikon: Blinker, når printeren er løbet tør for papir, eller hvis papir har sat sig fast.                                                                                                    |
| 4 | <b>Penikoner</b> : Repræsenterer patronerne i de enkelte holdere. Ikonerne vises, når der er installeret blækpatroner. Søjlerne ved siden af hvert penikon angiver det omtrentlige blækniveau i hver blækpatron. |
| 5 | <b>Kopiikon</b> : Angiver antallet af kopier, der skal udskrives. Der vises intet ikon, hvis der kun skal udskrives én kopi.                                                                                     |
| 6 | Billednummerikon: Angiver billedets nummer på hukommelseskortet. Angiver ligeledes tilstedeværelsen af Digital Print Order Format (DPOF)                                                                         |

Kapitel 1

# 2 Forberedelse af udskrivningen

Dette afsnit omhandler følgende emner:

- Ilægning af papir
- Brug af blækpatroner

# llægning af papir

Du får den bedste kvalitet, når du vælger den rette type papir og lægger det korrekt i hovedbakken eller fotobakken.

Tip! Læg kun papir af én type og ét format i ad gangen. Bland ikke papirtyper C eller -formater i hovedbakken eller fotobakken.

#### Valg af det rette papir

Du kan finde en liste over HP-papir eller købe materialer på:

- www.hpshopping.com (USA)
- www.hp.com/go/supplies (Europa)
- www.hp.com/jp/supply\_inkjet (Japan)
- www.hp.com/paper (Asien/Stillehavsområdet)

Du får de bedste udskriftsresultater ved at vælge dette topkvalitetsfotopapir fra HP.

| Når du vil udskrive                                                              | Skal du bruge dette papir                                                                            |
|----------------------------------------------------------------------------------|----------------------------------------------------------------------------------------------------|
| Udskrifter og forstørrelser af høj kvalitet<br>og med lang holdbarhed            | HP Premium Plus Fotopapir<br>(I nogle lande/områder også kendt som<br>Colorfast (Iysægte) Fotopapir) |
| Billeder med mellemhøj eller høj<br>opløsning fra scannere og<br>digitalkameraer | HP Premium Fotopapir                                                                                 |
| Hurtigttørrende blanke fotos, der er vand- og fingeraftryksafvisende             | HP Avanceret Fotopapir                                                                               |
| Fotos til forretningsmæssig brug m.m.                                            | HP Fotopapir<br>HP Fotopapir til daglig brug                                                         |
| Tekstdokumenter, kladder, test- og justeringssider                               | HP Multipurpose paper<br>(Multifunktionspapir)                                                       |

Sådan opbevarer du papiret, så det er klar til udskrivning:

- Opbevar ubrugt papir i originalemballagen eller i en plastikpose.
- Lad papiret ligge plant på et køligt, tørt sted. Hvis hjørnerne krøller, kan du anbringe papiret i en plastikpose og forsigtigt bøje det i den modsatte retning, indtil det ligger plant.
- Hold i kanten af fotopapiret for at undgå pletter.

#### Udskrivning fra kontrolpanelet eller computeren

Når du udskriver fra en computer, kan der lægges følgende papirstørrelser i printeren: 7,6 x 12,7 cm til 22 x 61 cm (3 x 5" til 8,5 x 14"). Når du udskriver direkte fra kontrolpanelet, kan følgende papirstørrelser benyttes. A6, A4, 10 x 15 cm (4 x 6") med eller uden fane, 8,5 x 11", Hagaki og L-format.

#### llægning af papir i hovedbakken

Hovedbakken understøtter følgende medier:

- Letter- eller A4-papir
- Transparenter
- Fotopapir 20 x 25 cm (8 x 10")
- Konvolutter, der er 28,0 cm brede eller større
- Fotopapir 7,62 x 13 cm (3 x 5")
- A6-papir
- Kort i L-format
- Fotopapir 13 x 18 cm (5 x 7")
- 2L-format papir
- 10 x 20 cm (4 x 8") fotokort
- B5-papir
- Konvolutter, der er smallere end 28 cm

Gør følgende for at lægge papir i hovedbakken:

- 1. Løft fotobakken.
- 2. Fjern eventuelt papir, der ligger i hovedbakken.
- 3. Skub papirbreddestyret til venstre, indtil det stopper.

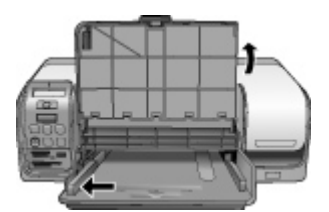

 Læg papiret i hovedbakken med den side, der skal udskrives på, nedad. Skub papiret så langt ind som muligt.
 Ilæg konvolutter med flappen til venstre. Stop klappen ind i konvolutterne for at undgå papirstop.

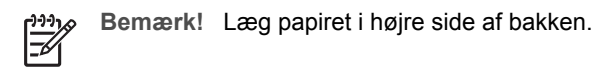

5. Skub papirbreddestyret ind, så det ligger tæt op ad papirets kanter uden at bøje det.

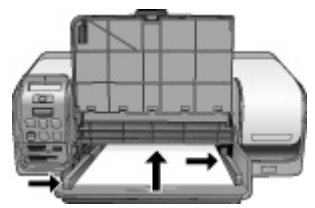

6. Sænk fotobakken.

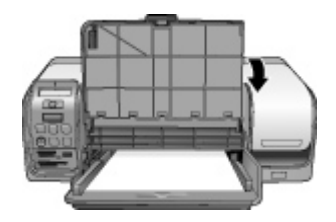

#### llægning af papir i fotobakken

Fotobakken understøtter følgende medier:

- Fotopapir 10 x 15 cm (4 x 6") (med eller uden fane)
- Fotopapir 13 x 18 cm (5 x 7")
- Kartotekskort
- Hagaki-kort

Gør følgende for at lægge papir i fotobakken:

 Tryk på låsen på udskriftsbakken nedefra, og løft op for at adskille udskriftsbakken og fotobakken.

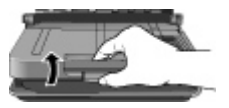

2. Hæv udskriftsbakken.

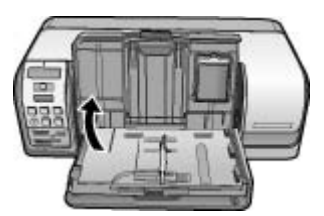

- 3. Fjern eventuelt papir, der ligger i fotobakken.
- 4. Skub papirbreddestyret til venstre, indtil det stopper.
- 5. llæg op til 20 ark fotopapir i fotobakken, så den **side, der skal udskrives på, vender nedad**. Skub papiret så langt ind som muligt.

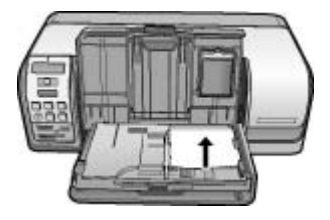

Bemærk! Læg papiret i højre side af bakken.

- 6. Skub papirbreddestyret ind, så det ligger tæt op ad papirets kanter uden at bøje det.
- 7. Sænk udskriftsbakken til udgangspositionen. Når bakken er sænket helt, klikker dens lås på plads.
- 8. Tryk på knappen Fotobakke på kontrolpanelet.

# Brug af blækpatroner

HP Photosmart D5100 series-printeren kan udskrive farve- og sort-hvid-fotos. HP kan levere forskellige typer blækpatroner, så du kan vælge de patroner, der egner sig bedst til dine opgaver.

#### Indkøb af blækpatroner til udskiftning

Brug blækpatronernes varenumre, som vises på bagsiden af denne vejledning, når du skal købe nye blækpatroner. Numrene kan variere, afhængigt af land/område. Blækpatronernes varenumre findes også i printersoftwaren.

#### Sådan findes patronernes korrekte varenumre – Windows-brugere

- Højreklik på HP Digital Imaging Monitor-ikonet længst til højre på proceslinjen i Windows<sup>®</sup>, og vælg Launch/Show HP Solution Center (Åbn/Vis HP Solution Center).
- 2. Vælg Settings (Indstillinger), og vælg derefter Print Settings (Udskriftsindstillinger) > Print Toolbox (Printerens værktøjskasse).
- 3. Vælg fanen Estimated Ink Levels (Anslået blækniveau), og klik derefter på Print Cartridge Information (Oplysninger om blækpatroner).

#### Sådan finder du de korrekte blækpatronnumre (Mac-brugere)

- 1. Klik på HP Photosmart Studio i dock'en.
- 2. Klik på Devices (Enheder) på værktøjslinjen i Studio.
- Vælg Maintain Printer (Vedligehold printer) i pop-up-menuen Information and Settings (Information og indstillinger), og klik derefter på Launch Utility (Start værktøj).
- 4. Klik på **Supply Info** (Oplysninger om forbrugsstoffer) på listen **Configuration Settings** (Konfigurationsindstillinger).

#### Tip vedrørende blækpatroner

HP Vivera-blæk giver virkelighedstro fotokvalitet og uovertruffen lysbestandighed, hvilket giver levende farver, der holder i generationer! HP Vivera-blæk er specielt udviklet og videnskabeligt testet, hvad angår kvalitet, renhed og bestandighed.

Hvis du vil opnå den bedste udskriftskvalitet, anbefaler HP, at du installerer alle blækpatroner før den dato (anv. inden), der er trykt på emballagen.

Hvis du vil opnå den bedste udskriftskvalitet, anbefaler HP, at du kun bruger originale HP-blækpatroner. Originale HP-blækpatroner er udviklet til og testet på HP-printere, så du er sikker på at få et godt resultat hver gang.

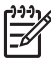

Bemærk! HP garanterer ikke for kvalitet eller pålidelighed ved uoriginale blækpatroner. Printerservice og -reparation, der er nødvendig på grund af printerfejl eller -beskadigelse, der kan henføres til brug af uoriginale blækpatroner, dækkes ikke af garantien.

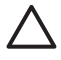

**Forsigtig!** Sådan forhindres blæktab eller -udsivning: Lad blækpatronerne være installeret under transport af printeren, og undlad at tage brugte blækpatroner ud af printeren og efterlade dem i længere tid.

#### Isætning og udskiftning af blækpatronerne

#### Klargøring af printeren og blækpatronerne

- 1. Kontroller, er der er tændt for strømmen.
- 2. Hæv printerens hoveddæksel.
- 3. Fjern den pink tape fra blækpatronerne.

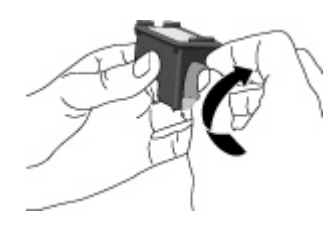

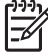

**Bemærk!** Undgå at berøre blækdyserne og de kobberfarvede kontakter, og sæt ikke tape på blækpatronerne igen.

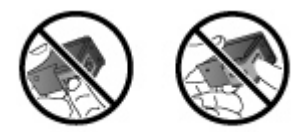

#### Isætning af blækpatronerne

- Hvis du skal udskifte en HP Sort blækpatron, en HP Fotopatron eller en HP Grå fotopatron, skal du trykke patronen i den højre bås ned og trække den ud for at fjerne den.
- Hold den nye blækpatron, så mærkaten vender opad. Skub blækpatronen lidt opad og ind i den højre bås, så de kobberfarvede kontakter kommer først ind. Tryk forsigtigt blækpatronen ind, indtil den klikker på plads.

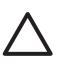

**Forsigtig!** Hvis du vil undgå, at blækpatronholderen sætter sig fast, skal du sørge for, at blækpatronen klikker på plads, når du sætter den i.

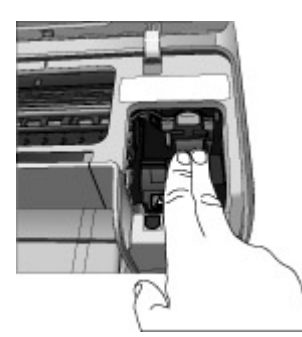

- 3. Gentag de foregående trin for at installere den trefarvede HP-patron i den **venstre** bås.
- 4. Sænk hoveddækslet.

#### Justering af blækpatronerne for optimalt resultat

Det er vigtigt at justere blækpatronerne, når du installerer eller erstatter en blækpatron. Når blækpatronerne justeres, fungerer de optimalt i forbindelse med udskriftshastighed og -kvalitet. HP Photosmart D5100 series printeren justerer automatisk blækpatronerne, hver gang du installerer eller udskifter en blækpatron.

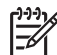

**Bemærk!** Når du isætter eller erstatter en blækpatron, kommer det lyde fra printeren i et par sekunder. Dette er helt normalt. Printeren er i færd med at justere blækpatronerne.

# **3** Udskrivning uden en computer

Med HP Photosmart D5100 series kan du udskrive fotos i høj kvalitet uden overhovedet at tænde for computeren. Følg nedenstående trin, når du har konfigureret printeren ved hjælp af instruktionerne i Startvejledningen til HP Photosmart D5100 series.

Når du har konfigureret printeren, kan du udskrive fra følgende:

- Hukommelseskort
- PictBridge-kompatibelt kamera
- Bluetooth-enhed
- iPod (med fotos lagret på den)

## Tilslutning

Denne printer kan tilsluttes computere og andre enheder på flere forskellige måder. Hver tilslutningstype har sine egne funktioner.

| Tilslutningstype og udstyr                                                                                                    | Funktionalitet                                                                                                    |  |
|----------------------------------------------------------------------------------------------------|----------------------------------------------------------------------------------------------------|--|
| Hukommelseskort<br>Et kompatibelt hukommelseskort til<br>digitalkamera.<br>Indsæt hukommelseskortet i den<br>relevante hukommelseskortholder foran<br>på printeren. | <ul> <li>Direkte udskrivning fra<br/>hukommelseskort til printer. Se<br/>Udskrivning fra et hukommelseskort.</li> <li>Udskriv et fotoindeks over fotos på<br/>et hukommelseskort direkte fra<br/>printerens kontrolpanel.</li> </ul> |  |
| <b>PictBridge</b><br>Et PictBridge-kompatibelt digitalkamera<br>og et USB-kabel.<br>Slut kameraet til kameraporten på<br><b>forsiden</b> af printeren.              | Direkte udskrivning fra et PictBridge-<br>kompatibelt digitalkamera til printeren.<br>Yderligere oplysninger finder du i<br>Udskrivning af fotos fra et digitalt<br>kamera og i dokumentationen til<br>kameraet.                     |  |
| Bluetooth<br>Valgfri, trådløs HP Bluetooth-<br>printeradapter.<br>Sæt den trådløse HP Bluetooth-<br>printeradapter i kameraporten foran på<br>printeren.            | Udskrivning fra alle enheder med trådløs<br>Bluetooth-teknologi til printeren.                                                                                                    |  |
| iPod<br>En iPod og USB-kablet, der fulgte med.<br>Tilslut iPod'en i kameraporten foran på<br>printeren.                                                             | Direkte udskrivning fra en iPod (med<br>fotos lagret på den) til printeren. Du kan<br>finde yderligere oplysninger under<br>Udskrivning af fotos fra en iPod.                                                                        |  |

# Udskrivning fra et hukommelseskort

Du kan udskrive fotos fra et hukommelseskort ved at sætte kortet i printeren og bruge printerens kontrolpanel til at vælge og udskrive fotos. Du kan også udskrive kameravalgte fotos – fotos, du har markeret til udskrivning på et digitalkamera – direkte fra et hukommelseskort.

Det er hurtigt og let at udskrive fra et hukommelseskort, og det dræner ikke digitalkameraets batterier. Se Indsæt et hukommelseskort for at få yderligere oplysninger om indsættelse af hukommelseskort.

#### Indsæt et hukommelseskort

Når du har taget billeder med et digitalkamera, kan du fjerne hukommelseskortet fra kameraet og indsætte det i printeren for at vælge og udskrive fotos. Printeren kan læse følgende typer hukommelseskort: CompactFlash, Memory Stick, Microdrive, MultiMediaCard, Secure Digital og xD-billedkort.

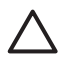

**Forsigtig!** Bruger du en anden type hukommelseskort, kan det beskadige både hukommelseskortet og printeren.

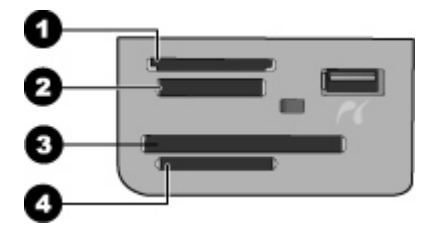

#### Hukommelseskortsholdere

- 1 xD-Picture Card
- 2 Memory Stick
- 3 CompactFlash I og II, Microdrive
- 4 Secure Digital (SD), MultiMediaCard (MMC)

#### Hukommelseskorttyper

Find dit hukommelseskort i følgende tabel, og følg instruktionerne for at indsætte kortet i printeren.

Retningslinjer:

- Indsæt kun ét hukommelseskort ad gangen.
- Skub forsigtigt hukommelseskortet ind i printeren, indtil det stopper. Kortet kan ikke føres helt ind i printeren. Forsøg ikke at tvinge hukommelseskortet helt ind i printeren.
- Når hukommelseskortet er indsat korrekt, blinker indikatoren for hukommelseskortet og lyser derefter grønt.

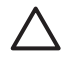

**Forsigtig! 1** Hvis hukommelseskortet indsættes på nogen anden måde, kan det beskadige kortet og printeren.

**Forsigtig! 2** Tag ikke hukommelseskortet ud, mens hukommelseskortindikatoren blinker grønt. Der er flere oplysninger under Fjernelse af et hukommelseskort.

| Hukommelseskort | Sådan indsættes hukommelseskortet                                                                                                    |
|-----------------|----------------------------------------------------------------------------------------------------|
| CompactFlash    | <ul> <li>Frontetiketten skal vende opad, og hvis etiketten har en pil, skal pilen pege ind mod printeren</li> <li>Kanten med metalhuller til ben skal først ind i printeren</li> </ul>                                                                                            |
| Memory Stick    | <ul> <li>Det skrå hjørne skal vende mod venstre</li> <li>Metalkontakterne skal pege nedad</li> <li>Hvis du bruger et Memory Stick Duo- eller Memory Stick PRO<br/>Duo-kort, skal du tilslutte den adapter, som fulgte med kortet,<br/>før du sætter kortet i printeren</li> </ul> |
| Microdrive      | <ul> <li>Frontetiketten skal vende opad, og hvis etiketten har en pil, skal pilen pege ind mod printeren</li> <li>Kanten med metalhuller til ben skal først ind i printeren</li> </ul>                                                                                            |
| MultiMediaCard  | <ul> <li>Det skrå hjørne skal vende mod højre</li> <li>Metalkontakterne skal pege nedad</li> </ul>                                                                                                    |
| Secure Digital  | <ul> <li>Det skrå hjørne skal vende mod højre</li> <li>Metalkontakterne skal pege nedad</li> </ul>                                                                                                    |
| xD-billedkort   | <ul> <li>Den buede side af kortet skal vende ind mod dig</li> <li>Metalkontakterne skal pege nedad</li> </ul>                                                                                                    |

#### Understøttede filformater

Printeren kan genkende og udskrive JPEG- og ikke-komprimerede TIFF-filer direkte fra hukommelseskortet. Hvis dit digitalkamera gemmer fotos i andre filformater, skal du gemme filerne på din computer og udskrive dem med et softwareprogram. Yderligere oplysninger finder du i online Hjælp til HP Photosmart Printer

#### Ændring af standardpapirstørrelsen

Brug **værktøjskassen** til at ændre standardpapirstørrelserne ved udskrivning direkte fra et hukommelseskort. Standarden for små papirstørrelser til udskrivning fra fotobakken er 10 x 15 cm (4 x 6"), og standarden for store papirstørrelser til udskrivning er 21,6 x 28,0 cm (8,5 x 11").

#### Sådan ændres standardpapirstørrelser

- Højreklik på ikonet HP Digital Imaging Monitor yderst til højre på proceslinjen i Windows, og vælg Launch/Show HP Solution Center (Start/vis HP Solution Center).
- 2. Klik på Indstillinger, og vælg Udskriftsindstillinger > Printerens værktøjskasse.
- 3. Klik på fanen Configure Paper Size (Konfigurer papirstørrelse).
- 4. Vælg standardpapirstørrelser for småt og stort papir.

#### Beslut, hvilke fotos der skal udskrives

Brug et fotoindeks til at afgøre, hvilke fotos der skal udskrives. Et fotoindeks viser miniaturer af og indeksnumre på alle fotos på et hukommelseskort (maksimalt 2000). Indeksnumrene på udskriften bruges til at angive, hvilke fotos der skal udskrives.

#### Sådan udskrives et fotoindeks

- 1. Indsæt et hukommelseskort.
- 2. Læg et par ark almindeligt papir i hovedbakken.
- 3. Tryk på Indeksprint på kontrolpanelet.

#### Vælg et fotolayout

Tryk på **Layout** på printeren for at vælge et layout til de fotos, du vil udskrive. Alle fotos, som er valgt fra printerens kontrolpanel, udskrives med dette layout. Udskrifternes faktiske størrelse afhænger af størrelsen på det papir, du lægger i printeren, som vist i følgende tabel. Du kan se en samlet liste over understøttede fotostørrelser under Printerspecifikationer.

| Til dette layout  | Papirstørrelse | Fotostørrelse  |
|-------------------|----------------|----------------|
| Ét foto pr. ark   | 4 x 6"         | 4 x 6"         |
|                   | 10 x 15 cm     | 10 x 15 cm     |
|                   | 5 x 7"         | 5 x 7"         |
|                   | 8,5 x 11"      | 8,5 x 11"      |
|                   | A4             | 21,0 x 29,7 cm |
|                   | Hagaki         | 10,0 x 14,8 cm |
|                   | L              | 9,0 x 12,7 cm  |
| Tre fotos pr. ark | 3,5 x 5"       | 1,5 x 2,25"    |
|                   | 4 x 6"         | 1,75 x 2,625"  |
|                   | 5 x 7"         | 2,25 x 3,375"  |
|                   | 8 x 10"        | 3,33 x 5"      |

| Til dette layout | Papirstørrelse | Fotostørrelse  |
|------------------|----------------|----------------|
|                  | 8,5 x 11"      | 4 x 6"         |
|                  | A6             | 4,77 x 7,15 cm |
|                  | A4             | 10 x 15 cm     |
|                  | Hagaki         | 4,52 x 6,78 cm |
|                  | L              | 3,96 x 5,94 cm |
|                  |                |                |

### Vælg de fotos, der skal udskrives

Du kan vælge og udskrive fotos fra kontrolpanelet ved hjælp af et fotoindeks.

Bemærk! Når de valgte fotos er udskrevet, fjernes markeringen automatisk.

| Hvis du vil                              | Skal du gøre følgende                                                                                                    |  |
|------------------------------------------|----------------------------------------------------------------------------------------------------|--|
| Vælge et eller flere                     | 1. Kontroller, at hukommelseskortet sidder i printeren.                                                                                                    |  |
| totos                                    | <b>Bemærk!</b> I stedet for at indsætte et<br>hukommelseskort kan du vælge fotos fra<br>en iPod, der er tilsluttet i porten på forsiden<br>af kameraet. Du kan finde yderligere<br>oplysninger under Udskrivning af fotos fra en<br>iPod.                                                |  |
|                                          | <ol> <li>Se på det fotoindeks, du udskrev, og beslut, hvilke<br/>fotos der skal vælges til udskrivning. Noter de<br/>tilsvarende indeksnumre.</li> <li>Tryk på Vælg foto deller , indtil indeksnummeret<br/>på det første foto, du vil udskrive, vises på<br/>printerskærmen.</li> </ol> |  |
|                                          | Tip! Tryk på knappen, og hold den nede for<br>at få vist indeksnumrene hurtigt.                                                                                                    |  |
|                                          | <ol> <li>Tryk på <b>OK</b> for at vælge fotoet til udskrivning. Der vises en markering ved siden af tallet i printerens display som tegn på, at billedet er valgt.</li> <li>Gentag trin 2 til og med 4, indtil du har valgt alle de fotos, du vil udskrive.</li> </ol>                   |  |
|                                          | <b>Bemærk!</b> Tryk på <b>Annuller</b> , hvis du vil fravælge<br>et foto. Hvis du vil udskrive flere kopier af det<br>samme foto, skal du trykke på <b>OK</b> , indtil det antal<br>kopier, du ønsker at udskrive, vises under<br>markeringen.                                           |  |
| Vælge alle fotos på<br>hukommelseskortet | <ol> <li>Kontroller, at hukommelseskortet sidder i printeren.</li> <li>Tryk på og hold <b>OK</b> nede i tre sekunder. I printerens<br/>display vises kortvarigt tolv streger, hvorefter</li> </ol>                                                                                       |  |

#### Kapitel 3

(fortsat)

| Hvis du vil                 | Skal du gøre følgende                                                                             |
|-----------------------------|---------------------------------------------------------------------------------------------------|
|                             | markeringer vises ud for hvert indeksnummer på<br>displayet.                                      |
| Fravælge de valgte<br>fotos | Hvis du vil fravælge alle valgte fotos, skal du trykke på og holde <b>OK</b> nede i tre sekunder. |

#### Udskriv dine fotos

#### Sådan udskrives fotos fra et hukommelseskort

- 1. Indsæt et hukommelseskort.
- 2. Læg papiret i hovedbakken eller fotobakken.

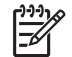

Bemærk! Hvis du skal udskrive fra fotobakken, skal du trykke på knappen Fotobakke på kontrolpanelet. Printeren vælger fotobakken til det næste udskriftsjob.

- 3. Vælg et eller flere fotos. Der er oplysninger om valg af fotos i Vælg de fotos, der skal udskrives.
- 4. Tryk på Udskriv.

Når de valgte fotos er udskrevet, fjernes markeringen automatisk.

**Bemærk!** Visse digitalkameraer har en menufunktion, som du kan bruge til at vælge fotos på et hukommelseskort til udskrivning. De kameraudvalgte fotos markeres til udskrivning i en midlertidig DPOF-fil (Digital Print Order Format). DPOF-filen slettes automatisk, når de udvalgte fotos er blevet udskrevet.

Hvis du har valgt fotos vha. DPOF-funktionen, vises ordet **dPOF** på printerskærmen, når du sætter hukommelseskortet i. Tryk på **Udskriv** for at udskrive disse kameravalgte fotos, eller tryk på **Annuller** for at fravælge dem.

#### Fjernelse af et hukommelseskort

Vent, indtil indikatoren for hukommelseskortet holder op med at blinke og lyser konstant grønt, og træk så forsigtigt hukommelseskortet ud af printeren.

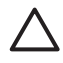

**Forsigtig!** Hvis hukommelseskortindikatoren blinker grønt, benytter printeren hukommelseskortet. Tag ikke et hukommelseskort ud, når det benyttes, da det kan beskadige printeren og hukommelseskortet.

# Udskrivning af fotos fra et digitalt kamera

Du kan udskrive fotos ved at slutte et PictBridge-digitalkamera direkte til printerens kameraport med et USB-kabel. Hvis du har et digitalkamera med trådløs Bluetooth-teknologi, kan du sætte en HP-printeradapter til trådløs Bluetooth<sup>®</sup> (tilbehør) i printeren og sende fotos til printeren trådløst.

Når du udskriver fra et digitalkamera, bruger printeren de indstillinger, du har valgt på kameraet. Se dokumentationen, som fulgte med kameraet, for at få flere oplysninger.

#### Brug af et PictBridge-kamera

Når du skal udskrive på HP Photosmart D5100 series fra et PictBridge-kamera, skal du sætte kameraet i USB-porten foran på printeren.

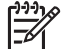

**Bemærk!** Nogle PictBridge-kameraer angiver papirstørrelsen 5 x 7" som 2L, 127 x 178 mm eller 13 x 18 cm.

#### Sådan sluttes et PictBridge-kompatibelt kamera til printeren

- 1. Sæt kameraet i PictBridge-tilstand, og vælg de fotos, der skal udskrives.
- 2. Læg fotopapir i printeren. Se llægning af papir for at få yderligere oplysninger.
- Slut det PictBridge-kompatible digitalkamera til kameraporten på forsiden af printeren ved hjælp af det USB-kabel, der fulgte med kameraet. Når printeren genkender det PictBridge-kompatible kamera, udskrives de valgte fotos automatisk.

#### Brug af et Bluetooth-kamera

Hvis du har et digitalkamera med trådløs Bluetooth-teknologi, kan du købe en HP Bluetooth-trådløs printeradapter (ekstraudstyr) og udskrive fra kameraet via en trådløs Bluetooth-forbindelse.

#### Sådan udskrives fotos fra et Bluetooth-kamera

- 1. Læg fotopapir i printeren. Se llægning af papir for at få yderligere oplysninger.
- 2. Indsæt den trådløse HP Bluetooth-printeradapter i kameraporten på printerens **forside**.

Indikatoren på adapteren blinker, når adapteren er klar til at modtage data.

 Følg instruktionerne i dokumentationen til digitalkameraet for at sende fotos til printeren.

### Udskrivning af fotos fra andre Bluetooth-enheder

Du kan også udskrive fra andre enheder med trådløs Bluetooth-teknologi, f.eks PDA'er, bærbare pc'er og mobiltelefoner. Der er flere oplysninger i Tilslutning, online Hjælp til HP Photosmart og i dokumentationen, der fulgte med Bluetooth-enheden.

#### Opsætning af en Bluetooth-forbindelse

Hvis printeren skal tilsluttes via Bluetooth, skal den nødvendige hardware og software vare installeret på enhederne. Derudover skal der være tilsluttet en trådløs HP Bluetooth-printeradapter til kameraporten foran på printeren. Adapteren skal købes separat. Se dokumentationen, som fulgte med adapteren, for at få yderligere oplysninger.

#### Udskrivning af fotos fra en Bluetooth-enhed

Den grundlæggende procedure ved udskrivning fra Bluetooth-enheder er ens:

#### Sådan udskrives fotos fra en Bluetooth-enhed

- 1. Få enheden til at søge efter tilgængelige Bluetooth-printere.
- 2. Vælg printeren, når den vises på enheden.
- 3. Udskriv.

Se dokumentationen, som fulgte med enheden, for at få detaljerede anvisninger.

# Udskrivning af fotos fra en iPod

Før du følger nedenstående vejledning for at importere fotos til og udskrive fotos fra din iPod, skal du sikre dig, at billederne og din iPod opfylder følgende krav:

- De billeder, du kopierer til iPod'en skal være i JPEG-format.
- Sørg for, at iPod'en er formateret til Windows (FAT 32-filstruktur). Standardindstillingen for iPod er Windows-filstrukturen. Du kan kontrollere, om iPod'en er formateret til Windows ved at vælge Settings (Indstillinger) > About (Om) på din iPod. Hvis den er formateret i Windows, står der Format Windows nederst på skærmen. Er den ikke formateret i Windows, skal du slutte din iPod til en Windows-pc med det USB-kabel, der fulgte med iPod'en, og følge anvisningerne på skærmen.

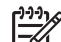

**Bemærk!** iPods, der kun har været tilsluttet en Macintosh, er ikke kompatible med printeren, men du kan gøre dem kompatibel ved at slutte dem til en Windows-pc. Efter tilslutning til en Windows-pc, kan Macintoshbrugere stadig synkronisere deres iPods tilbage til Macintosh og Mac iTunes og bevare printerunderstøttelse.

#### Import af fotos til en iPod

- 1. Kopier fotos fra et hukommelseskort til din iPod med Belkin Media Reader for iPod.
- 2. Kontroller, at fotoene er på din iPod ved at vælge **Photo Import** (Importer foto) i iPod-menuen. Fotos vises som **Rolls** (Ruller).

#### Udskrivning af fotos fra en iPod

- 1. Tilslut din iPod til kameraporten på **forsiden** af printeren ved hjælp af det USBkabel, der blev leveret sammen med din IPod.
- Vælg det eller de fotos, du vil udskrive, og tryk på Udskriv. Når de valgte fotos er udskrevet, fravælger printeren dem automatisk. Se Vælg de fotos, der skal udskrives for at få flere oplysninger om valg og udskrivning af fotos.

Hvis du ikke kan udskrive til HP Photosmart via din iPod, bedes du kontakte HP Support. Se HP Support.

# 4 Udskrivning fra en computer

Printersoftwaren skal være installeret, hvis du skal udskrive fra en computer. Under softwareinstallationen installeres HP Photosmart Premier (Windows Fuld-installation), HP Photosmart Essential (Windows Ekspres-installation) eller HP Photosmart Studio (Mac) på computeren. Du kan bruge programmet til at organisere, dele, redigere og udskrive fotos.

Yderligere oplysninger om installation af softwaren finder du i *Startvejledningen*. Opdater jævnligt softwaren for at sikre, at du har de nyeste funktioner og forbedringer. Du finder en vejledning under Opdatering af softwaren.

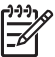

Bemærk! Windows-brugere: HP Photosmart Premier kan kun anvendes til computere med Intel<sup>®</sup> Pentium<sup>®</sup> III (eller tilsvarende) og større.

# Brug af kreative muligheder i printersoftwaren

Læs disse tip om, hvordan du starter og bruger HP Photosmart Premier (Windows), HP Photosmart Essential (Windows), HP Photosmart Studio (Mac) og HP Photosmart Deling.

#### HP Photosmart Premier (Windows)

HP Photosmart Premier er et softwareprogram med alt, hvad du skal bruge til at lave spændende ting med dine billeder, ud over den grundlæggende redigering og udskrivning af fotos. Dette program giver endvidere adgang til HP Photosmart Deling, så du nemt kan dele dine fotos med andre. HP Photosmart Premier er kun tilgængelig for Windows-brugere.

#### Åbn HP Photosmart Premier (Windows-brugere)

→ Dobbeltklik på ikonet HP Photosmart Premier på skrivebordet. Se softwarehjælpen til HP Photosmart Premier, hvis du har brug for hjælp.

Prøv de mange funktioner i HP Photosmart Premier:

- View (Vis) Visning af fotos i flere størrelser og på flere måder. Nem organisering og håndtering af billeder.
- Edit (Rediger) Beskæring af fotos og korrigering af fotos med røde øjne. Automatisk justering og forstørrelse af fotos i forskellige størrelser og layouts.
- Print (Udskriv) Automatisk udskrivning og forstørrelse af dine fotos i forskellige størrelser og layouts.
- Share (Del) Send fotos til andre med HP Photosmart Deling uden store vedhæftede filer.
- **Create** (Opret) Nem oprettelse af albumsider, kort, kalendere, panoramafotos, cd-etiketter og meget mere.
- **Back-up** Sikkerhedskopiering af dine fotos, så du kan gemme dem.

#### HP Photosmart Essential (Windows)

HP Photosmart Essential er et brugervenligt softwareprogram, som indeholder grundlæggende funktioner til fotoredigering og udskrivning. Dette program giver

endvidere adgang til HP Photosmart Deling, så du nemt kan dele dine fotos med andre. HP Photosmart Essential er kun tilgængelig for Windows-brugere.

#### Åbn HP Photosmart Essential (Windows-brugere)

→ Dobbeltklik på ikonet **HP Photosmart Essential** på skrivebordet. Se softwarehjælpen til HP Photosmart Essential, hvis du har brug for hjælp.

Prøv de mange funktioner i HP Photosmart Essential:

- **View** (Vis) Visning af fotos i flere størrelser og på flere måder. Nem organisering og håndtering af billeder.
- Edit (Rediger) Beskæring af fotos og korrigering af fotos med røde øjne. Automatisk justering og forstørrelse af fotos for at gøre dem perfekte.
- **Print** (Udskriv) Automatisk udskrivning og forstørrelse af dine fotos i forskellige størrelser og layouts.
- **Share** (Del) Send fotos til andre med HP Photosmart Deling uden store vedhæftede filer.

#### HP Photosmart Studio (Mac)

→ Klik på ikonet HP Photosmart Studio i dock'en.

Prøv de mange funktioner i HP Photosmart Mac-programmet, som du får adgang til via HP Photosmart Studio:

- Import Importer fotos eller videoer fra et HP-digitalkamera.
- View and Manage (Vis og administrer) Få vist, organiser og administrer dine fotos og videoer.
- Edit (Rediger) Juster og optimer dine billeder.
- Slideshow (Diasshow) Opret online diasshow med dine fotos.
- Panorama Fremstil et enkelt panoramabillede på basis af flere billeder.
- Create (Opret) Opret albumsider, kort, etiketter, posters, bannere mv.
- **Print** (Udskriv) Udskriv fotos og billeder fra videoer i standardstørrelser eller i kartotekskortformat.
- Share (Del) Send fotos til venner og familie uden store vedhæftede filer.
- **Shop** Bestil onlinetryk og gaver.

#### **HP Photosmart Deling**

HP Photosmart Deling giver dig mulighed for at sende fotos til andre uden store vedhæftede filer. Du skal bruge et USB-kabel til at tilslutte printeren til en computer, der har internetadgang, og hvor alle HP-programmer er installeret. Der er flere oplysninger i hjælpen til HP Photosmart Premier, HP Photosmart Essential eller HP Photosmart Mac.

#### Åbn HP Photosmart Deling (Windows-brugere)

→ Klik på fanen HP Photosmart Deling i HP Photosmart Premier eller HP Photosmart Essential.

#### Åbn HP Photosmart Deling (Mac-brugere)

→ Marker de fotos, der skal deles, i HP Photosmart Studio, og klik på knappen Del på værktøjslinjen.

# Visning af fotos på computerskærmen

Når printeren er tilsluttet til en computer, kan du indsætte et hukommelseskort i printeren og se dine fotos på computerskærmen. Når du indsætter hukommelseskortet, giver HP Photosmart-softwaren dig mulighed for at få vist eller gemme fotos på computeren. Oplysninger om, hvordan du slutter printeren til din computer, finder du i *Startvejledningen*.

#### Sådan får du vist fotos på et hukommelseskort på skærmen

- 1. Softwaren fra HP Photosmart D5100 series-cd'en skal være er installeret, og printeren skal være tilsluttet en computer via USB-porten bag på printeren.
- 2. Indsæt et hukommelseskort i printeren. HP Photosmart-softwaren giver mulighed for at få vist eller gemme dine fotos.
- Klik på Vis for at åbne fotofremviseren, og få vist det første billede på hukommelseskortet.
- 4. Tryk på Vælg fotos d og b på printerens kontrolpanel for at bladre gennem fotoene på kortet.

### Gem dine fotos på en computer

Når du slutter printeren til en computer, kan du gemme dine fotos fra et hukommelseskort på computeren.

#### Sådan gemmer du dine fotos fra et hukommelseskort på en computer

- 1. Sørg for, at softwaren fra HP Photosmart D5100 series-cd'en er installeret, og at printeren er tilsluttet en computer via USB-porten bag på printeren.
- 2. Indsæt et hukommelseskort i printeren. HP Photosmart-softwaren giver mulighed for at få vist eller gemme dine fotos.
- 3. Klik på Gem.
- 4. Følg instruktionerne på skærmen for at gemme fotos i den relevante mappe på din computer.

Kapitel 4

# Udskrivning på cd'er og dvd'er 5

Udover at udskrive på papir, kan du også bruge din HP Photosmart D5100 series printer til at printe på cd'er og dvd'er. Du kan designe og fremstille dine egne etiketter til cd'er og dvd'er vha. HP Photosmart Premier på en Windows-pc eller HP Photosmart Studio på en Mac. Herefter kan du printe etiketten på en cd eller dvd, der kan printes på.

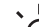

Tip! Det anbefales at overføre dataene til cd'en eller dvd'en, før du udskriver en etiket på den.

# Oprettelse og udskrivning af cd/dvd-etiketter

Læs disse tip til, hvordan du åbner og bruger HP Photosmart Premier og HP Photosmart Studio.

#### **HP Photosmart Premier**

HP Photosmart Premier er et brugervenligt program med alle de værktøjer, du skal bruge til lave spændende ting med dine fotos. Programmet hjælper dig endvidere med at designe og fremstille etiketter til dine cd'er og dvd'er.

#### Start af HP Photosmart Premier

**→** Dobbeltklik på ikonet HP Photosmart Premier på skrivebordet. Se hjælpen til HP Photosmart-softwaren, hvis du har brug for hjælp.

#### **HP Photosmart Studio**

HP Photosmart Studio er et brugervenligt program med alle de værktøjer, du skal bruge til at lave spændende ting med dine fotos på en Mac. Programmet hjælper dig endvidere med at designe og fremstille etiketter til dine cd'er og dvd'er.

#### Start af HP Photosmart Studio

→ Klik på HP Photosmart Studio-ikonet i dock'en.

#### **Brug af HP Photosmart Premier**

Når du har startet programmet, kan du designe og fremstille etiketter til dine cd'er og dvd'er under fanen Create (Opret). Klik på Print (Udskriv) på siden Create (Opret) for at printe etiketten på mediet, når du er klar. Se online Hjælp til programmet , hvis du har brug for hjælp.

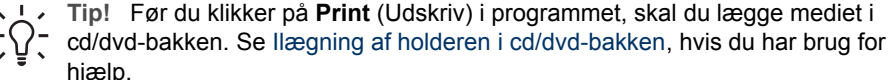

# Forberedelse af printeren til udskrivning på cd'er og dvd'er

Læg et printbart medie i cd/dvd-bakken, når du har oprettet din cd/dvd-etiket.

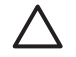

**Forsigtig!** Før du lægger mediet i cd/dvd-bakken, skal du sikre dig, at der er ca. 10 cm plads bag printeren.

#### llægning af medie cd/dvd-holderen

→ Sæt mediet i den cd/dvd-holder, der fulgte med printeren. Den side, der skal printes på, skal vende opad.

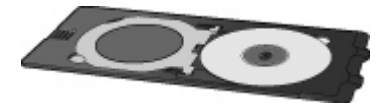

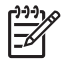

**Bemærk!** Hvis du bruger et lille medie, skal du vippe ringen i cd/dvdholderen på plads som vist i figur I.

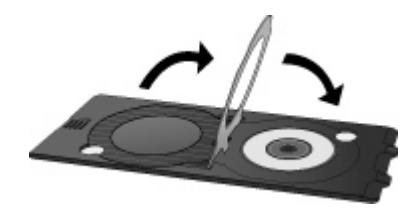

#### llægning af holderen i cd/dvd-bakken

1. Træk cd/dvd-bakken ned.

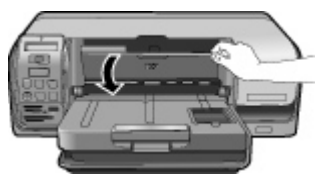

2. Sæt cd/dvd-holderen i cd/dvd-bakken, så pilene på bakken er ud for pilene på holderen. Den side, der er markeret med pile, skal ind i cd/dvd-bakken.

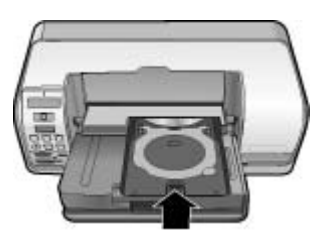

3. Klik på Udskriv i programmet.

Printeren trækker i cd/dvd-holderen, mens der printes på mediet. Cd/dvd-holderen kan stikke 7,5 cm ud bag på printeren.

# Afslutning af udskrivningen

Følg nedenstående trin, når der er printet på mediet.

#### Tag cd/dvd-holderen ud

- 1. Tag forsigtigt cd/dvd-holderen ud af cd/dvd-bakken.
- 2. Luk cd/dvd-bakken.

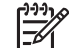

Bemærk! Andre udskriftsjob kan først udføres, når cd/dvd-bakken er lukket.

3. Tag mediet ud af cd/dvd-holderen.

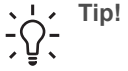

Tip! Lad overfladen tørre, før du tager mediet ud af cd/dvd-holderen.

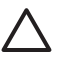

Forsigtig! Rør ikke ved overfladen, når du tager mediet ud af cd/dvdholderen.

Kapitel 5

# 6 Rengøring og vedligeholdelse

HP Photosmart D5100 series-printeren kræver meget lidt vedligeholdelse. Følg retningslinjerne i dette kapitel for at forlænge printerens og tilbehørets levetid og sikre, at de fotos, du udskriver, altid er af højeste kvalitet.

# Rengøring og vedligeholdelse af printeren

Hold printeren og blækpatronerne rene og i god stand ved at følge de enkle procedurer i dette afsnit.

#### Udvendig rengøring af printeren

#### Sådan rengøres printeren udvendigt

- 1. Sluk for printeren, og tag derefter netledningen ud af stikket bag på printeren.
- 2. Aftør printerens ydersider med en blød klud, som er fugtet let med vand.
- Løft hoveddækslet, og aftør området rundt om blækpatronerne med en blød klud, der er fugtet med vand.

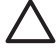

**Forsigtig!** Brug ikke nogen form for rengøringsmiddel. Rengørings- og rensemidler kan beskadige printerens overflade. Undlad at rengøre printeren indvendigt. Printerens indvendige dele må ikke komme i kontakt med nogen form for væske. Smør ikke metalstangen, som blækpatronholderen kører frem og tilbage på. Støj er normalt, når holderen kører frem og tilbage.

#### Rensning af blækpatroner

Hvis du bemærker hvide striber eller ensfarvede streger på de fotos, du udskriver, kan det skyldes, at blækpatronerne trænger til at blive renset. Du kan køre en automatisk patronrensning ved hjælp af softwaren, som blev leveret sammen med printeren. Yderligere oplysninger finder du i HP Photosmart Printer Hjælp.

Hvis du gennemgår alle tre rensningsniveauer i den automatiske rensningsprocdure, og der stadig er hvide striber eller manglende farver på testsiden, skal du evt. rengøre blækpatronernes kontakter manuelt. Se Manuel rengøring af blækpatronkontakterne for at få flere oplysninger.

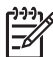

**Bemærk!** Hvis du for nylig har tabt patronen eller printeren, kan der også forekomme hvide striber eller manglende farver på udskrifterne. Dette er et midlertidigt problem, som forsvinder i løbet af et døgn.

#### Manuel rengøring af blækpatronkontakterne

Hvis printeren anvendes i støvede omgivelser, kan der dannes snavs på blækpatronens kontakter, hvilket kan give udskrivningsproblemer.

#### Sådan rengøres blækpatronernes kontakter

- 1. Hav følgende parat, når du vil rengøre kontakterne:
  - Destilleret vand (vand fra hanen kan indeholde forurenende stoffer, der kan beskadige blækpatronen)
  - Vatpinde eller tilsvarende blødt, fnugfrit materiale, der ikke sætter sig fast på blækpatronen
- 2. Åbn printerens hoveddæksel.
- 3. Fjern blækpatronen, og læg den på et stykke papir med dysepladen opad. Sørg for ikke at berøre de kobberfarvede kontakter eller blækdysepladen med fingrene.

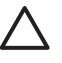

**Forsigtig!** Blækpatronen må ikke være ude af printeren i mere end 30 minutter. Blækdyser, som udsættes for luft i længere tid, kan tørre ud og forårsage udskrivningsproblemer.

- 4. Fugt en vatpind let med destilleret vand, og tryk overskydende vand af vatpinden.
- 5. Aftør forsigtigt de kobberfarvede kontakter med vatpinden.

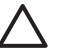

**Forsigtig!** Undlad at berøre blækdysepladen. Dette vil kunne forårsage tilstopning, blækfejl samt dårlig elektrisk forbindelse.

- 6. Gentag trin 4 og 5, indtil der ikke er flere blækrester eller mere støv på en ren vatpind.
- 7. Sæt blækpatronerne i printeren, og luk derefter hoveddækslet.
- 8. Printeren justerer automatik blækpatronerne. Der kommer lyde fra printeren, mens den justeres. Dette er helt normalt.

# **Opdatering af softwaren**

Hent jævnligt den nyeste opdatering til printersoftwaren for at sikre, at du har de nyeste funktioner og forbedringer. Besøg www.hp.com/support, eller brug **HP Softwareopdatering**, når du skal hente opdateringer. Computeren skal være tilsluttet internettet, før du kan hente softwareopdateringerne.

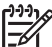

**Bemærk!** I nogle lande kan du bestille softwareopdateringer til HP Photosmart Premier på cd direkte hos HP.

#### Download af softwaren (Windows-brugere)

- I menuen Start i Windows skal du vælge Programmer (i Windows XP Alle programmer) > HP > HP Softwareopdatering. Vinduet HP Softwareopdatering åbnes.
- Klik på Next (Næste). HP Softwareopdatering søger efter opdateringer til printersoftwaren på HP's websted. Hvis den nyeste version af printersoftwaren ikke er installeret på computeren, vises en softwareopdatering i vinduet HP Softwareopdatering.

Hvis den nyeste version af printersoftwaren er installeret på computeren, vises meddelelsen **Der er ingen nye opdateringer** i vinduet **HP Softwareopdatering**.

- 3. Hvis der findes en tilgængelig softwareopdatering, skal du markere afkrydsningsfeltet ud for softwareopdateringen for at vælge den.
- 4. Klik på Næste.
- 5. Følg vejledningen på skærmen for at færdiggøre installationen.

#### Download af softwaren (Mac)

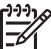

Bemærk! Der skal være oprettet forbindelse til internettet, før du bruger HP Photosmart Updater (HP Photosmart-opdatering).

- 1. Vælg **Go > Applications** (Applikationer) i Finder.
- 2. Vælg Hewlett-Packard > Photosmart > HP Photosmart Updater (Opdatering).
- Se på skærmen for at finde ud af, om der er softwareopdateringer. Hvis du er bag en firewall, skal du indtaste proxyserveroplysningerne under opdateringen.

# Opbevaring af printeren og blækpatronerne

Beskyt printeren og blækpatronerne ved at opbevare dem hensigtsmæssigt, når du ikke bruger dem.

#### **Opbevaring af printeren**

Følg disse trin, når du skal opbevare printeren.

- 1. Sluk for printeren.
- 2. Fjern alt papir fra papirbakkerne.
- 3. Skub udskriftsbakkens forlænger ind, hvis den er trukket ud.
- 4. Luk cd/dvd-bakken.

Printeren er bygget, så den kan holde til lange inaktive perioder.

- Opbevar printeren indendørs, og undgå at udsætte den for direkte sollys og store temperaturudsving.
- Hvis printeren og blækpatronerne ikke har været i brug i over en måned, skal du bruge softwaren, som blev leveret sammen med printeren, til at køre den automatiske rensningsprocedure for blækpatronerne, før du udskriver. Yderligere oplysninger finder du i HP Photosmart Printer Hjælp.

#### Opbevaring af blækpatroner

Når du opbevarer printeren, skal du altid lade de aktive blækpatroner sidde i printeren. Blækpatronerne opbevares under et beskyttelsesdæksel i printeren under nedlukningen.

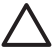

**Forsigtig!** Sørg for, at printeren er lukket helt ned, før du tager netledningen ud af stikket. Dette gør det muligt for printeren at opbevare blækpatronerne korrekt.

Brug følgende tip til at vedligeholde dine HP-blækpatroner og sikre en ensartet udskriftskvalitet:

- Opbevar alle ubrugte blækpatroner i den forseglede originalemballage, indtil de skal i brug. Opbevar blækpatroner ved stuetemperatur (15-35 grader C).
- Fjern ikke plastiktapen, der dækker blækdyserne, før du er klar til at installere blækpatronen i printeren. Forsøg ikke at sætte tapen på blækpatronen igen, hvis den er fjernet fra blækpatronen. Dette kan beskadige blækpatronen.

# Bevarelse af fotopapirets kvalitet

Du opnår de bedste resultater med fotopapir ved at følge retningslinjerne i dette afsnit.

### **Opbevaring af fotopapir**

- Opbevar fotopapiret i originalemballagen eller i en plastikpose, som kan forsegles.
- Opbevar det indpakkede fotopapir på en plan, kølig og tør overflade.
- Læg ubrugt fotopapir tilbage i originalemballagen eller i en plastikpose, som kan forsegles. Papir, som efterlades i printeren eller udsættes for ydre påvirkninger, kan krølle eller gulne.

#### Håndtering af fotopapir

- Hold altid i kanten af fotopapiret for at undgå fingeraftryk.
- Hvis fotopapirets kanter er krøllede eller foldede, skal du anbringe det i plastikposen og forsigtigt bøje det i modsat retning af folden, indtil det ligger plant.

# 7 Fejlfinding

HP Photosmart D5100 series-printeren er designet, så den er pålidelig og let at bruge. I dette kapitel finder du svar på ofte stillede spørgsmål i forbindelse med printeren. Kapitlet indeholder oplysninger om følgende emner:

- Problemer med printerhardware
- Udskrivningsproblemer
- Cd/dvd-udskrivningsproblemer
- Problemer med Bluetooth-udskrivning
- Statusindikatorer på printerens display

Oplysninger om fejlfinding i forbindelse med softwareinstallation finder du i hæftet *Startvejledning*, som blev leveret sammen med printeren. Oplysninger om fejlfinding i forbindelse med brugen af printerprogrammet og udskrivning fra en computer finder du i HP Photosmart Printer Hjælp. Oplysninger om, hvordan du får vist hjælpen til printeren, finder du under Velkommen.

## Problemer med printerhardware

Før du kontakter HP Support, bedes du læse dette afsnit med tip til fejlfinding eller besøge vores onlinesupport på www.hp.com/support.

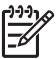

**Bemærk!** Når du slutter printeren til en computer, anbefaler HP, at du bruger et USB-kabel på maksimalt 3 meter for at minimere injiceret støj som følge af potentielle højelektromagnetiske felter.

#### Indikatoren for udskrivning blinker grønt, men printeren udskriver ikke.

Løsning Printeren er ved at behandle data. Vent til den er færdig.

#### Advarselsindikatoren blinker rødt.

Løsning Printeren skal efterses. Prøv at gøre følgende:

- Hvis printeren er tilsluttet en computer, skal du se, om der vises instruktioner på computerskærmen.
- Hvis du er ved at udskrive en cd-etiket på cd/dvd, skal du sætte cd/dvdholderen i cd/dvd-bakken nu.
- Hvis der er tilsluttet et digitalkamera til printeren, skal du se, om der vises instruktioner på kameraskærmen.
- Hvis printeren ikke er tilsluttet en computer, skal du kontrollere, om der er følgende problemer:
  - Hoveddækslet er åbnet
  - Printeren er løbet tør for papir
  - Papirstop
  - Blækpatronholderen har sat sig fast
  - Blækpatron mangler eller er isat forkert
  - Tapen på en blækpatron er ikke fjernet

- Der er installeret en forkert blækpatron
- Emballagen er ikke fjernet
- Hvis du ikke kan løse problemet ved hjælp af ovenstående instruktioner, skal du slukke for printeren og tage printerens netledning ud af stikket. Vent i 10 sekunder, og sæt derefter ledningen i igen. Tænd for printeren.

#### Printeren registrerer og viser ikke indeksnumrene fra mit hukommelseskort.

#### Løsning

Prøv at gøre følgende:

- Fjern hukommelseskortet, og sæt det derefter i igen.
- Sluk for printeren, og tag derefter netledningen ud af stikket. Vent ca. 10 sekunder, og sæt derefter ledningen i igen. Tænd for printeren.
- Hukommelseskortet kan indeholde filtyper, som printeren ikke umiddelbart kan læse fra hukommelseskortet.
  - Gem fotoene på en computer, og udskriv dem derefter fra computeren.
     Yderligere oplysninger finder du i dokumentationen til kameraet og i online Hjælp til HP Photosmart Printer.
  - Næste gang, du tager fotos, skal du indstille digitalkameraet, så det gemmer dine fotos i et filformat, som printeren kan læse direkte fra hukommelseskortet. Du kan se en liste over understøttede filformater i Specifikationer. Oplysninger om, hvordan du indstiller digitalkameraet til at gemme fotos i bestemte filformater, finder du i dokumentationen til kameraet.

#### Printeren er tilsluttet, men den tændes ikke.

#### Løsning

- Printeren trækker muligvis for meget strøm. Træk printerens netledning ud. Vent ca. 10 sekunder, og sæt så netledningen i stikket igen. Tænd for printeren.
- Printeren kan være tilsluttet en strømskinne, som er slukket. Tænd for strømskinnen, og tænd derefter for printeren.

#### Der kommer lyde fra printeren, når jeg tænder for den, eller når den har stået ubenyttet hen i et stykke tid.

**Løsning** Der kan komme lyde fra printeren, når den ikke har været i brug i længere tid (ca. 2 uger), eller når dens strømforsyning bliver afbrudt og derefter gendannet. Dette er helt normalt. Printeren udfører en automatisk vedligeholdelsesprocedure for at sikre bedst mulig udskriftskvalitet.

# Udskrivningsproblemer

Før du kontakter HP Support, bedes du læse dette afsnit med tip til fejlfinding eller besøge vores onlinesupport på www.hp.com/support.

#### Printeren udskriver ikke fotos uden rammer.

**Løsning** Kontroller, at du har valgt et korrekt papirformat. Printeren kan ikke udskrive fotos uden rammer på alle papirformater. Oplysninger om, hvordan du vælger papirformat til fotos uden rammer, finder du under Vælg et fotolayout.

#### Udskrivningen sker meget langsomt.

Løsning Det kan skyldes en af følgende ting:

- Du udskriver måske et projekt, der indeholder højopløsningsgrafik eller -fotos eller en PDF-fil. Store, komplekse projekter, som indeholder grafik eller fotos, udskrives langsommere end tekstdokumenter.
- Printertilstanden Ink-backup Printing (Udskrivning med reserveblæk) kan være aktiveret. Denne tilstand aktiveres automatisk, når en af blækpatronerne er blevet taget ud. Sæt den manglende blækpatron i igen.

#### Fotopapiret indføres ikke eller kommer ikke korrekt ud af printeren.

Løsning Problemet kan have en af følgende årsager:

- Hvis du bruger fotokassetten til udskrivning, kan der være lagt papir i hovedbakken. Fjern eventuelt papir fra hovedbakken, før du bruger fotobakken til udskrivning.
- Cd/dvd-bakken skal være lukket. Printeren indfører ikke papir, før cd/dvdbakken er lukket.
- Printeren kan være placeret i omgivelser med ekstremt høj eller lav luftfugtighed. Ilæg ét ark fotopapir ad gangen.
- Fotopapiret kan være bøjet. Hvis fotopapiret er bøjet, skal du lægge det i en plastikpose og forsigtigt bøje det i den modsatte retning, indtil det er glat. Hvis problemet fortsætter, skal du bruge fotopapir, der ikke er bøjet.
- Der er muligvis for meget papir i hovedbakken. Fjern noget af papiret fra hovedbakken, og prøv at udskrive igen. Oplysninger om ilægning af papir finder du under llægning af papir.
- Papiret kan være for tyndt eller for tykt. Brug HP-papir for at opnå de bedste resultater. Du kan finde yderligere oplysninger under Valg af det rette papir.
- To eller flere ark papir kan hænge sammen. Fjern papiret fra bakken, og "luft" papiret, så arkene ikke hænger sammen. Læg papiret tilbage i bakken, og prøv at udskrive igen.

#### De udskrevne sider falder ud af udskriftsbakken

**Løsning** Papiret kan falde ud af udskriftsbakken efter udskrivningen. Du kan forhindre dette ved altid at have udskriftsbakkeforlængeren trukket ud, når du udskriver.

#### Udskriften er bøjet eller krøllet

**Løsning** Det udskrevne projekt bruger en større mængde blæk end normalt. Udskriv projektet fra en computer, og nedbring blækmætningsniveauet ved hjælp af printersoftwaren. Yderligere oplysninger finder du i HP Photosmart Printer Hjælp på skærmen.

#### Dokumentet udskrives skråt eller skævt.

#### Løsning

- Papirbreddestyret kan være indstillet forkert. Kontroller, at papirbreddestyret slutter helt ind til papiret, uden at papiret bøjes.
- Papiret er muligvis ikke lagt korrekt i. Kontroller, at papiret er placeret korrekt i hovedbakken. Oplysninger om ilægning af papir finder du under llægning af papir.
- Fotopapiret er muligvis ikke lagt korrekt i. Tag papiret ud og læg det i igen. Sørg for, at det ligger den rigtige vej i fotobakken. Oplysninger om ilægning af fotopapir finder du under llægning af papir.

#### Farver udskrives ikke tilfredsstillende.

#### Løsning

- Måske bruger du ikke de bedste blækpatroner til projektet. Når du vil udskrive tekstdokumenter og grafik, skal du bruge HP's trefarvede og sorte blækpatroner. Hvis du skal udskrive farvefotos, skal du bruge HP Trefarvet og HP Foto eller HP Grå foto patroner. Du kan finde yderligere oplysninger under Isætning og udskiftning af blækpatronerne.
- Printertilstanden Ink-backup Printing (Udskrivning med reserveblæk) kan være aktiveret. Denne tilstand aktiveres, når en af blækpatronerne mangler. Sæt den manglende patron i igen.
- En af blækpatronerne er løbet tør for blæk. Udskift patronen.
- Nogle af blækdyserne i en patron er tilstoppet. Rens patronerne. Se Rensning af blækpatroner.
- Måske bruger du ikke det bedste medie til projektet. Du kan finde yderligere oplysninger om papir under Valg af det rette papir.

#### Der kom ikke noget papir ud af printeren.

#### Årsag

- Papirbakkerne er måske tomme. Læg papir i papirbakken. Se llægning af papir for at få oplysninger om at ilægge papir.
- Der kan være opstået papirstop.

#### Løsning

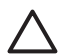

**Forsigtig!** Fjern IKKE papir, der har sat sig fast, fra printerens forside. Hvis du gør det, kan det forårsage uoprettelig skade på printeren.

#### Sådan afhjælper du et papirstop

- 1. Sluk for printeren, og tag derefter printerens netledning ud.
- 2. Fjern bagdækslet.

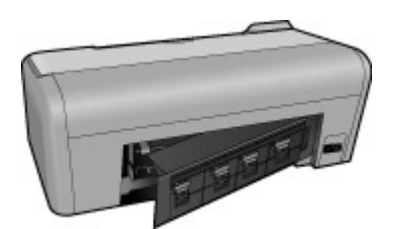

- 3. Fjern forsigtigt det fastkørte papir fra printeren.
- 4. Sæt bagdækslet på igen.
- 5. Slut printeren til, og tænd for den.
- 6. Når du har fjernet det fastkørte papir, skal du udskrive dokumentet igen.

Hvis du får papirstop, når du udskriver på fotopapir, kan du prøve at gøre følgende:

- Skub fotopapiret så langt ind i fotobakken som muligt.
- Ilæg ét ark fotopapir ad gangen.

#### Der kom en tom side ud af printeren.

#### Løsning

- Kontroller, om penikonerne på printerskærmen er streget ud. Hvis der vises krydser, betyder det, at blækpatroner er løbet tør for blæk. Hvis penikonerne har blækdråber med kun én blækniveaubjælke, er der måske så lidt blæk i, at printeren ikke kan udskrive. Udskift blækpatroner, som er løbet tør for blæk. Yderligere oplysninger om kontrol af blækniveauer finder du i HP Photosmart Printer Hjælp.
- Du kan have sat udskrivningen i gang og derefter annulleret den. Hvis du annullerede processen, inden udskrivningen gik i gang, kan printeren allerede have indført papir som forberedelse til udskrivningen. Næste gang, du udskriver, skubber printeren den tomme side ud, før næste udskrivning påbegyndes.

#### Mine fotos udskrives ikke, når jeg trykker på knappen Udskriv.

**Løsning** Du har muligvis ikke valgt dine fotos ved at trykke på **OK**. Se Vælg de fotos, der skal udskrives for at få anvisninger om, hvordan du vælger dine fotos.

# Printeren indikerer, at en blækpatron er løbet tør for blæk, men jeg ved ikke, hvilken patron, jeg skal udskifte.

Løsning De to penikoner repræsenterer blækpatronerne. Udskift de relevante blækpatroner. Du kan finde yderligere oplysninger under Statusindikatorer på printerens display.

#### Udskriftskvaliteten er dårlig.

#### Løsning

- Printertilstanden Ink-backup Printing (Udskrivning med reserveblæk) kan være aktiveret. Printertilstanden Ink-backup Printing (Udskrivning med reserveblæk) aktiveres, når en af blækpatronerne mangler. Udskift den manglende blækpatron med en ny.
- Én af blækpatronerne er muligvis ved at løbe tør for blæk. Kontroller, om penikonerne på printerskærmen er streget ud. Et lavt blækniveau vises ved én enkelt blækniveaubjælke. Udskift blækpatronen, hvis den er ved at løbe tør for blæk. Du kan finde yderligere oplysninger under Isætning og udskiftning af blækpatronerne.
- Brug fotopapir, som er designet til printeren. Du opnår de bedste resultater, hvis du bruger HP-papir.
- Du udskriver muligvis på den forkerte side af papiret. Kontroller, at papiret er lagt i papirbakken med udskriftssiden nedad.
- Du kan have valgt en indstilling med lav opløsning i digitalkameraet. Reducer billedets størrelse, og prøv at udskrive igen. Indstil digitalkameraet til en højere fotoopløsning for at få bedre resultater fremover.
- Der kan være problemer med en blækpatron. Prøv at gøre følgende:
  - Tag blækpatronerne ud, og sæt dem i igen.
  - Kør en automatisk rensning af blækpatronerne fra HP Photosmart værktøjskassen. Yderligere oplysninger finder du i HP Photosmart Printer Hjælp.
  - Hvis dette ikke løser problemet, kan du prøve at rengøre de kobberfarvede kontakter på blækpatronerne. Se Manuel rengøring af blækpatronkontakterne for at få flere oplysninger.
  - Hvis disse løsninger ikke virker, skal du udskifte blækpatronen/ patronerne.

#### De udskrevne fotos passer ikke til papiret som ønsket.

#### Løsning

- Du kan have lagt fotopapiret forkert i. llæg fotopapiret, så udskriftssiden vender nedad.
- Fotopapiret kan være indført forkert i printeren. Prøv at gøre følgende:
  - Se Sådan afhjælper du et papirstop, hvis der er papirstop.
  - Ilæg ét ark fotopapir ad gangen.

- Du kan have valgt det forkerte layout. Du kan finde oplysninger under Vælg et fotolayout.
- Se online Hjælp til HP Photosmart-printeren for at få oplysninger om optimering af fotokvaliteten.

### Cd/dvd-udskrivningsproblemer

Før du kontakter HP Support, bedes du læse dette afsnit eller besøge vores onlinesupport på www.hp.com/support.

# Advarselsindikatoren blinker rødt, efter jeg har givet en udskriftskommando fra programmet.

**Løsning** Dette er helt normalt. Printeren venter på, at du sætter cd/dvdholderen i cd/dvd-bakken. Der er oplysninger om ilægning af holderen i cd/dvdbakken i llægning af holderen i cd/dvd-bakken.

#### Cd/dvd-holderen er ikke rigtigt på plads.

#### Løsning

- Skub cd/dvd-holderen langsomt ind i cd/dvd-bakken.
- Sæt dobbeltklæbende tape på undersiden af holderen henover hullet i midten af holderen, hvis problemet fortsætter.

Der bliver ikke udskrevet en etiket på cd/dvd'en. Cd/dvd-holderen stikker næsten helt ud bag på printeren.

#### Løsning

Tag holderen ud, og luk cd/dvd-bakken. Tag netledningen ud. Sæt nedledningen i igen efter et par sekunder. Sæt cd/dvd-holderen i cd/dvd-bakken igen for at genoptage udskrivningen. Der er oplysninger om ilægning af holderen i cd/dvd-bakken i llægning af holderen i cd/dvd-bakken.

#### Cd/dvd-holderen stikker ud bag på printeren.

Løsning Dette er helt normalt. Cd/dvd-holderen stikker ca. 7,5 cm ud bag på printeren.

### Problemer med Bluetooth-udskrivning

Før du kontakter HP Support, bedes du læse dette afsnit eller besøge vores onlinesupport på www.hp.com/support. Læs også dokumentationen til din trådløse HP Bluetooth-printeradapter og til din Bluetooth-enhed.

#### Min Bluetooth-enhed kan ikke finde printeren.

#### Løsning

- Kontroller, at din Bluetooth-enhed er sluttet til kameraporten på forsiden af printeren. Indikatoren på adapteren blinker, når adapteren er klar til at modtage data.
- Enheden er måske placeret for langt fra printeren. Flyt Bluetooth-enheden tættere på printeren. Afstanden mellem Bluetooth-enheden og printeren bør maksimalt være 10 meter.
- Kontroller, at Bluetooth-enheden er kompatibel med printeren. Du kan finde yderligere oplysninger under Specifikationer.

#### Der kom ikke noget papir ud af printeren.

**Løsning** Printeren kan muligvis ikke genkende den filtype, som enheden med trådløs Bluetooth-teknologi sendte. Du kan se en liste over de filformater, som printeren understøtter, under Printerspecifikationer.

#### Udskriftskvaliteten er dårlig.

**Løsning** Det foto, du har udskrevet, kan have en lav opløsning. Indstil digitalkameraet til en højere opløsning for at opnå et bedre resultat. Billeder, der er taget med kameraer med VGA-opløsning, som f.eks. dem, der findes i trådløse telefoner, har muligvis ikke en tilstrækkeligt høj opløsning til, at udskriften bliver af topkvalitet.

# Statusindikatorer på printerens display

Printerens display har to statusindikatorer: Én for blækpatronstatus og én for papirstatus.

| Denne indikator | Betyder                                                                                                    |
|-----------------|----------------------------------------------------------------------------------------------------|
| /~              | Når der vises en blækdråbe og en enkelt<br>blækniveaubjælke, er patronerne ved at<br>være tomme. Blækpatronerne skal<br>udskiftes.                       |
| /<              | Når den venstre blækpatron er ved at<br>løbe tør for blæk, vil den venstre<br>blækniveaubjælke være reduceret til én.<br>Udskift den venstre blækpatron. |
| <b>الوا_ ا</b>  | Når den højre blækpatron er ved at løbe<br>tør for blæk, vil den højre<br>blækniveaubjælke være reduceret til én.<br>Udskift den højre blækpatron.       |

#### (fortsat)

| Denne indikator | Betyder                                                                                                    |
|-----------------|----------------------------------------------------------------------------------------------------|
| <b>/</b> ✓ _∎∎. |                                                                                                    |
| <b> ~</b> _00   | Når penikonerne blinker, indikerer det<br>en fejl på en blækpatron. Når begge<br>penikoner blinker, er der fejl på begge<br>blækpatroner. Sæt nye blækpatroner i<br>for at genoptage udskrivningen.                                                                                |
|                 | Når den venstre penikon blinker, er der<br>fejl på den venstre blækpatron. Udskift<br>den venstre blækpatron.<br>Når den højre penikon blinker, er der fejl<br>på den højre blækpatron. Udskift den<br>høire blækpatron.                                                           |
| <b> ~</b> _0i0  | Brug numrene på bagsiden af denne<br>vejledning, når du skal købe nye<br>blækpatroner. Yderligere oplysninger<br>finder du under Isætning og udskiftning<br>af blækpatronerne                                                                                                    |
|                 | Når papirkonet begynder at blinke, er<br>der enten opstået et papirstop, eller<br>printeren er løbet tør for papir.<br>Der er flere oplysninger om fjernelse af<br>fastkørt papir i Afhjælpning af papirstop.<br>Se llægning af papir for at få oplysninger<br>om at ilægge papir. |

Kapitel 7

# **HP Support**

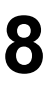

Bemærk! Navnet på HP's supporttjenester kan variere fra land til land og område til område.

Hvis du har et problem, skal du følge disse trin:

- 1. Se dokumentationen, der fulgte med printeren.
  - Startvejledning: I HP Photosmart D5100 series Startvejledning forklares det, hvordan du konfigurerer printeren og udskriver dit første foto.
  - Brugervejledning: Brugervejledningen er den bog, du er ved at læse.
     Vejledningen beskriver printerens basisfunktioner, hvordan printeren bruges uden at være tilsluttet en computer, og indeholder oplysninger om fejlfinding af hardware.
  - HP Photosmart Hjælp: Online Hjælp til HP Photosmart beskriver, hvordan printeren bruges med en computer, og indeholder oplysninger om programfejlfinding. Se Åbning af online Hjælp til HP Photosmart Printer.
- 2. Hvis du ikke kan løse et problem ved hjælp af oplysningerne i dokumentationen, kan du besøge www.hp.com/support og gøre følgende:
  - Få adgang til onlinesupportsider
  - Sende en e-mail til HP for at få svar på dine spørgsmål
  - Chatte med HP-tekniker
  - Søge efter opdateringer til printersoftwaren
  - Supportmulighederne varierer alt efter produkt, land/område og sprog.
- Kun for Europa: Kontakt dit lokale indkøbssted. Hvis der er en hardwarefejl i printeren, vil du blive bedt om at bringe printeren til købsstedet. Der er gratis service i garantiperioden. Du vil blive afkrævet betaling efter garantiperiodens udløb.
- 4. Hvis du ikke er i stand til at løse problemet ved brug af online Hjælp eller HP's websteder, kan du ringe til HP Support på nummeret for dit land/område. Se HP's telefonsupport for at få en liste over telefonnumre for de forskellige lande/områder.

# HP's telefonsupport

I printerens garantiperiode kan du få gratis telefonsupport. Se garantien i pakken for at få yderligere oplysninger, eller gå til www.hp.com/support for at se varigheden af din gratis support.

Efter den gratis periode med telefonsupport kan du få hjælp af HP mod yderligere betaling. Kontakt din HP-forhandler, eller ring til telefonsupportnummeret for dit land/ område for at høre om dine supportmuligheder.

Ring til det relevante supporttelefonnummer for dit område for at modtage HP Support over telefonen. Du vil skulle betale standardtelefonafgift.

**Nordamerika:** Ring til 1-800-474-6836 (1-800–HP-invent). Amerikansk telefonsupport er tilgængelig på både engelsk og spansk 24 timer i døgnet, 7 dage om ugen (dage og tidsrum kan ændres uden varsel). Denne service er gratis i garantiperioden. Uden for garantiperioden kan der kræves betaling.

**Vesteuropa**: Kunder i Østrig, Belgien, Danmark, Spanien, Frankrig, Tyskland, Irland, Italien, Nederlandene, Norge, Portugal, Finland, Sverige, Schweiz og Storbritannien

skal gå til www.hp.com/support for at få adgang til telefonsupportnumre for deres land/ område.

Øvrige lande/områder: Se listen over supporttelefonnumre på indersiden af omslaget på denne vejledning.

#### Ved foretagelse af opkald til HP

Ring til HP Support, når du er i nærheden af computeren og printeren. Du skal kunne give følgende oplysninger:

- Printerens modelnummer (findes på printerens forside).
- Printerens serienummer (findes i bunden af printeren).
- Computerens operativsystem.
- Printersoftwarens version:
  - Windows-pc: Du kan se softwareversionen ved at højreklikke på ikonet HP Digital Imaging Monitor på proceslinjen i Windows og vælge Om.
  - Macintosh: Du kan få vist printersoftwareversionen ved hjælp af dialogboksen Print (Udskriv).
- Meddelelserne vises på printerskærmen eller på computerskærmen
- Du skal kunne svare på følgende spørgsmål:
  - Har det problem, du ringer om, forekommet før? Kan du genskabe det?
  - Har du installeret ny hardware eller software på computeren omkring tidspunktet for problemets opståen?

# Retur til HP reparationsservice (Kun Nordamerika)

HP vil sørge for, at dit produkt bliver afhentet og afleveret hos et af HP's centrale reparationscentre. Vi betaler for forsendelsen frem og tilbage og håndteringen. Denne service er gratis i hardwarens garantiperiode.

### HP Quick Exchange Service (Kun Japan)

製品に問題がある場合は以下に記載されている電話番号に連絡してください。製品が故 障している、または欠陥があると判断された場合、HP Quick Exchange Serviceがこの製 品を正常品と交換し、故障した製品を回収します。保証期間中は、修理代と配送料は無 料です。また、お住まいの地域にも依りますが、プリンタを次の日までに交換すること も可能です。

電話番号:0570-000511 (自動応答) :03-3335-9800(自動応答システムが使用できない場合) サポート時間:平日の午前9:00から午後5:00まで 土日の午前10:00から午後5:00まで。 祝祭日および1月1日から3日は除きます。

#### サービスの条件

- サポートの提供は、カスタマケアセンターを通してのみ行われます。
- カスタマケアセンターがプリンタの不具合と判断した場合に、サービスを受けることができます。
   ご注意:ユーザの扱いが不適切であったために故障した場合は、保証期間中あっでも修理は有料となります。詳細については保証書を参照してください。

その他の制限

- 運送の時間はお住まいの地域によって異なります。 詳しくは、カスタマケアター に連絡してご確認ください。
- 出荷配送は、当社指定の配送業者が行います。
   ご注意:デバイスはインクカートリッジを取り外さないで返還してください。
- 配送は交通事情などの諸事情によって、遅れる場合があります。
- このサービスは、将来予告なしに変更することがあります。

### Yderligere garantimuligheder

Udvidede serviceydelser for printeren er mulige mod et ekstra vederlag. Gå til www.hp.com/support, vælg land/område og sprog, og se under Serviceydelser og Garanti for at få yderligere oplysninger om de udvidede servicemuligheder.

Kapitel 8

# **9** Specifikationer

Dette afsnit indeholder en tabel over minimumsystemkravene til installation af printersoftwaren samt bestemte printerspecifikationer.

Du kan se en komplet liste over printerspecifikationer og systemkrav i online Hjælp til HP Photosmart Printer. Du kan finde yderligere oplysninger under Velkommen.

### Systemspecifikationer

| Komponent       | Windows-pc, minimum                                                                                                    | Macintosh, minimum                                                                           |
|-----------------|----------------------------------------------------------------------------------------------------|----------------------------------------------------------------------------------------------|
| Operativsystem  | Microsoft <sup>®</sup> Windows 98, 2000<br>Professional, ME, XP Home<br>og XP Professional                                                                                                    | Mac OS X 10.2 og nyere                                                                       |
| Processor       | Intel <sup>®</sup> Pentium <sup>®</sup> II (eller tilsvarende) eller højere                                                                                                    | G3 eller derover                                                                             |
| RAM             | 128 MB anbefales                                                                                                    | 128 MB                                                                                       |
| Ledig diskplads | 500 MB                                                                                                    | 150 MB                                                                                       |
| Videoskærm      | 800 x 600, 16-bit eller højere                                                                                                    | 800 x 600, 16-bit eller højere                                                               |
| Cd-rom-drev     | 4 x                                                                                                    | 4 x                                                                                          |
| Tilslutning     | USB 2.0 full-speed:<br>Microsoft Windows 98, 2000<br>Professional, ME, XP Home<br>og XP Professional<br>PictBridge: Via<br>kameraporten på forsiden<br>Bluetooth: Via HP Bluetooth<br>trådløs printeradapter<br>(ekstraudstyr) | USB 2.0 full-speed: Mac OS<br>X 10.2 og nyere<br>PictBridge: Via<br>kameraporten på forsiden |
| Browser         | Microsoft Internet Explorer 5.5 eller nyere                                                                                                    | _                                                                                            |

# Printerspecifikationer

| Kategori             | Specifikationer                                                                                                    |
|----------------------|----------------------------------------------------------------------------------------------------|
| Mediespecifikationer | Anbefalet maksimumlængde: 35,6 cm (14")                                                                                                    |
|                      | Anbefalet maksimumtykkelse: 292 µm (11,5 mil)                                                                                                    |
| Mediestørrelser      | Fotopapir, 10 x 15 cm (4 x 6")                                                                                                    |
|                      | Fotopapir med fane, 10 x 15 cm med 1,25 cm fane (4 x 6" med 0,5" fane)                                                                                             |
|                      | Fotopapir, 13 x 18 cm (5 x 7")                                                                                                    |
|                      | Fotopapir, 10 x 30 cm (4 x 12") panorama                                                                                                    |
|                      | Fotokort, 10 x 20 cm (4 x 8")                                                                                                    |
|                      | Kartotekskort, 10 x 15 cm (4 x 6")                                                                                                    |
|                      | Hagaki-kort, 10,0 x 14,8 cm (3,9 x 5,8")                                                                                                    |
|                      | A6-kort, 10,5 x 14,8 cm (4,1 x 5,8")                                                                                                    |
|                      | L-størrelse-kort, 9,0 x 12,7 cm (3,5 x 5")                                                                                                    |
|                      | L-størrelse-kort med fane, 9,0 x 12,7 cm med 1,25 cm fane (3,5 x 5" med 0,5" fane)                                                                                 |
| Understøttede        | Understøttede størrelser ved udskrivning fra en computer                                                                                                    |
| mediestørrelser      | 7,6 x 12,7 cm til 22 x 61 cm (3 x 5" til 8,5 x 24")                                                                                                    |
|                      | Understøttede størrelser ved udskrivning fra kontrolpanelet                                                                                                    |
|                      | Mål: A6, A4, 10 x 15 cm (med og uden fane); Imperial: 3,5 x 5",<br>4 x 6" (med og uden fane), 4 x 12", 5 x 7", 8 x 10", 8,5 x 11"; Andet:<br>Hagaki og L-størrelse |
| Understøttede        | Papir (almindeligt, inkjet, foto og panorama-fotopapir)                                                                                                    |
| medietyper           | Konvolutter                                                                                                    |
|                      | Transparenter                                                                                                    |
|                      | Etiketter                                                                                                    |
|                      | Kort (kartotek, lykønskning, Hagaki, A6, L-størrelse)                                                                                                    |
|                      | Overføringspapir                                                                                                    |
|                      | Avery C6611 og C6612 fotoetiketpapir: 10 x 15 cm (4 x 6"), 16 firkantede eller ovale etiketter pr. side                                                            |
|                      | Printbare cd'er, 120 mm og 80 mm                                                                                                    |
|                      | Printbare dvd'er, 120 mm og 80 mm                                                                                                    |
| Billedfilformater    | JPEG Baseline                                                                                                    |
|                      | TIFF 24-bit RGB, ukomprimeret interleaved                                                                                                    |
|                      | TIFF 24-bit YCbCr, ukomprimeret interleaved                                                                                                    |
|                      | TIFF 24-bit RGB, packbit interleaved                                                                                                    |
|                      | TIFF 8-bit grå, ukomprimeret/packbit                                                                                                    |
|                      | TIFF 8-bit farvepalet, ukomprimeret/packbit                                                                                                    |
|                      | TIFF 1-bit ukomprimeret/packbit/1D Huffman                                                                                                    |
| Hukommelseskort      | CompactFlash, type I og II                                                                                                    |

#### (fortsat)

| Kategori                                               | Specifikationer                                                                                                    |
|--------------------------------------------------------|----------------------------------------------------------------------------------------------------|
|                                                        | Microdrive<br>MultiMediaCard<br>Secure Digital<br>Memory Sticks<br>xD-Picture Card                                                                                                    |
| Filformater, som<br>understøttes af<br>hukommelseskort | Udskrivning<br>JPEG<br>Ukomprimeret TIFF<br>Lagring<br>Alle filformater                                                                                                    |
| Papirbakke –<br>understøttede<br>papirstørrelser       | Hovedbakke<br>7,6 x 12,7 cm til 21,6 x 35,6 cm (3 x 5" til 8,5 x 14")<br>Fotobakke<br>10 x 15 cm (4 x 6"), 10 x 15 cm (4 x 6") med fane, kartotekskort og<br>Hagaki<br>Udskriftsbakke<br>Alle understøttede størrelser                                                                                                    |
| Papirbakkekapacitet                                    | Hovedbakke<br>125 ark almindeligt papir<br>15 konvolutter<br>20-40 kort (afhængig af tykkelsen)<br>20 ark etiketter<br>25 ark transparenter, overføringspapir eller fotopapir<br>Fotobakke<br>25 ark fotopapir<br>Udskriftsbakke<br>50 ark almindeligt papir<br>10 kort eller konvolutter<br>25 ark etiketter eller overføringspapir |
| Strømforbrug                                           | Slukket: 2,13 W AC<br>Udskrivning: 6,604 W AC<br>Ledig: 2,28 W AC                                                                                                    |
| Strømkrav                                              | Indgangsfrekvens: 50/60 Hz, (+/- 3Hz)<br>Indgangsspænding: 100 til 240, Vac (+/- 10%)                                                                                                    |
| Miljøspecifikationer                                   | Anbefalet temperatur: 15–30° C<br>Maksimumtemperatur: 10-35° C<br>Maksimumtemperatur ved opbevaring: -30-65° C<br>Anbefalet fugtighed: 20-80% RH<br>Maksimumfugtighed: 15-80% RH                                                                                                    |

#### Kapitel 9

(fortsat)

| Kategori            | Specifikationer                                                                                                    |
|---------------------|----------------------------------------------------------------------------------------------------|
| Blækpatroner        | 1 HP Sort                                                                                                    |
|                     | 1 HP Trefarvet                                                                                                    |
|                     | 1 HP Foto                                                                                                    |
|                     | 1 HP Grå foto                                                                                                    |
|                     | Bemærk! Numrene på de patroner, du kan bruge sammen med denne printer, vises på bagsiden af denne vejledning.               |
| Udskrivningshastigh | Sorte udskrifter: 23 sider/min.                                                                                             |
| ed (maksimum)       | Farveudskrifter: 21 sider/min.                                                                                              |
|                     | Fotos: 27 sek. for hvert 10 x 15 cm (4 x 6") foto                                                                           |
| Tilslutning         | <b>USB 2.0 full-speed</b> : Microsoft Windows 98, 2000 Professional, ME, XP Home og XP Professional; Mac OS X 10.2 og nyere |
|                     | <b>PictBridge</b> : Microsoft Windows 98, 2000 Professional, ME, XP<br>Home og XP Professional; Mac OS X 10.2 og nyere      |
|                     | Bluetooth: Microsoft Windows XP Home og XP Professional                                                                     |
| USB-understøttelse  | Microsoft Windows 98, 2000 Professional, ME, XP Home og XP<br>Professional                                                  |
|                     | Mac OS X 10.2 og nyere                                                                                                    |
|                     | Universal Serial Bus (USB) 2.0 med full-speed kabel på maksimalt 3 meter                                                    |

# 10 HP-garanti

| HP-produkt                  | Varigheden af den begrænsede garanti                                                                                                    |
|-----------------------------|----------------------------------------------------------------------------------------------------|
| Softwaremedie               | 90 dage                                                                                                    |
| Printer                     | 1 år                                                                                                    |
| Printer- eller blækpatroner | Ved ophør af den første af følgende to perioder: Indtil<br>HP-blækket er opbrugt, eller når den garantiperiode, der er trykt<br>på patronen, er udløbet. Denne garanti dækker ikke<br>HP-blækprodukter, som er blevet genopfyldt, genfremstillet,<br>oppoleret, anvendt forkert eller manipuleret. |
| Tilbehør                    | 1 år, medmindre andet er angivet                                                                                                    |

A. Varigheden af den begrænsede garanti

- 1. Hewlett-Packard (HP) garanterer slutbrugeren, at HP-produkterne, der er angivet ovenfor, er fri for fejl i materialer og
- Interface brancher brancher in an einer ander brancher in der brancher beiter angere ordnichtet.
   I forbindelse med softwareprodukter gælder HP's begrænsede garanti kun i tilfælde af maglende udførelse af programinstruktionerne. HP garanterer ikke, at produkternes drift vil foregå fejlfrit og uden afbrydelser.
   HP's begrænsede garanti dækker kun defekter, som opstår ved normal brug af produktet, og dækker ikke andre
- problemer, herunder problemer, som opstår pga.: a. Forkert vedligeholdelse eller ændring.

  - b. Software, medier, dele eller tilbehør, der ikke er leveret af eller understøttes af HP.

 D. Softwafe, meuler, uere einer inverse, der inverse in ererer einer einer ei der kan henføres til brugen af en ikke-HP-blækpatron eller en genopfyldt blækpatron, opkræver HP imidlertid standardbetaling for tids- og materialeforbrug ved service på printeren i forbindelse med den pågældende feil eller skade

- 5. Hvis HP i garantiperioden adviseres om fejl på et produkt, der er omfattet af HP's garanti, vil HP efter eget valg enten reparere eller ombytte produktet.
- 6. Hvis HP ikke kan henholdsvis reparere eller ombytte et defekt produkt, som er omfattet af HP's garanti, skal HP inden for rimelig tid efter at være blevet adviseret om defekten, refundere købsprisen for produktet. . HP er ikke forpligtet til at reparere, ombytte eller refundere, før kunden har returneret det defekte produkt til HP.
- Et ombytningsprodukt kan være et nyt produkt eller et produkt svarende til et nyt produkt, forudsat det som minimum har samme funktionalitet som det produkt, det erstatter.
- 9. HP-produkter kan indeholde oparbejdede dele, komponenter eller materialer, der, hvad ydelse angår, svarer til
- nye dele. 10. HP's begrænsede garanti gælder i alle lande, hvor det dækkede HP-produkt distribueres af HP. Kontrakter om 11. HP's begrænsede JP-servicesteder i de lander i de lander med alle autoriserede HP-servicesteder i de lander yderligere garantiservice, f.eks. service på stedet, kan aftales med alle autoriserede HP-servicesteder i de lande, hvor produktet distribueres af HP eller af en autoriseret importør.
- B. Begra
  - grænsninger i garantien I DET OMFANG DET TILLADES AF LOKAL LOVGIVNING. UDSTEDER HP ELLER HP'S TREDJEPARTSLEVERANDØRER IKKE NOGEN ANDEN GARANTI ELLER BETINGELSE, HVERKEN UDTRYKKELIGT ELLER UNDERFORSTÅET GARANTIER ELLER BETINGELSER FOR SALGBARHED. TILFREDSSTILLENDE KVALITET OG EGNETHED TIL ET BESTEMT FORMÅL.
- C. Ansvarsbegrænsninge
  - 1. I det omfang, det tillades af lokal lovgivning, er rettighederne i denne garanti kundens eneste og eksklusive 2 I DET OMFANG DET TILLADES AF LOKAL LOVGIVNING MED UNDTAGELSE AF DE FORPLIGTELSER, DER
  - SPECIFIKT ER ANGIVET I DENNE GARANTIERKLÆRING, ER HP ELLER HP'S TREDJEPARTSLEVERANDØRER IKKE ANSVARLIG FOR NOGEN DIREKTE, INDIREKTE ELLER AFLEDT SKADE, HVAD ENTEN DER ER TALE OM ET KONTRAKTRETLIGT FORHOLD, ET FORHOLD UDEN FOR KONTRAKT ELLER NOGET ANDET JURIDISK BEGREB, OG UANSET OM DER ER ADVISERET OM RISIKOEN FOR SÅDANNE SKADER
- D. Lokal lovgivning
  - 1. Denne garanti giver kunden specifikke juridiske rettigheder. Kunden kan også have andre rettigheder, der varierer fra stat til stat i USA, fra provins til provins i Canada og fra land til land andre steder i verden.
  - 2. I det tilfælde at denne garantierklæring er i uoverensstemmelse med lokal lovgivning, skal denne garantierklæring modificeres, så den bringes i overensstemmelse med den pågældende lovgivning. Under en sådan lokal lovgivn visse fraskrivelser og begrænsninger i denne garantierklæring muligvis ikke gælde for kunden. Visse stater i USA kan i lighed med en række regeringer uden for USA (inkl. provinser i Canada) f.eks.:
    - a. Udelukke, at frasigelserne og begrænsningerne i denne garanti begrænser en forbrugers lovmæssige rettigheder (f.eks. i Storbritannien).
  - Nä anden måde begrænse en producents mulighed for at gennemtvinge sådanne frasigelser og begrænsninger.
     Give kunden vderligere garantirettigheder, angive varigheden af underforståede garantier, som producenten ikke kan frasige sig, eller ikke tillade begrænsninger i varigheden af underforståede garantier.
     BETINGELSERNE I DENNE GARANTIERKLÆRING TILSIDESÆTTER, BRGRÆNSER ELLER ÆNDRER
  - IKKE, MED UNDTAGELSE AF HVOR DER ER JURIDISK GRUNDLAG HERFOR, OG ER ET TILLÆG TIL DE UFRAVIGELIGE LOVBESTEMTE RETTIGHEDER GÆLDENDE FOR SALG AF HP-PRODUKTER TIL SÅDANNE KUNDER.

#### Information om HP's begrænsede mangeludbedring

#### Kære kunde.

Vedhæftet finder De navn og adresse på de HP-selskaber, som yder HP's mangeludbedring i Danmark. Herudover kan De have opnået rettigheder overfor sælger af HP's produkter i henhold til Deres købsaftale. HP's regler om mangeludbedring begrænser ikke sådanne rettigheder.

Danmark: Hewlett-Packard A/S, Engholm Parkvej 8, DK-3450 Alleroed

Kapitel 10

# Indeks

#### В

bakker, papir 4 Bluetooth fejlfinding 41 tilslutte til printeren 15 blækpatroner ikke mere blæk 40 isætte 13 opbevare 33 rengøre kontaktflader 31 rense 31 statusindikatorer 42 udskifte 13

#### С

computer gemme fotos på 25 systemspecifikationer 49 udskrive fra 23 udskrive uden 15

#### D

digitale kameraer. *se* kameraer dokumentation, printer 3 DPOF-filer 20

#### Е

Energy Star 4

#### F

feilfinding blinkende indikatorer 35 Bluetooth 41 cd 41 dvd 41 fotoindeksnumre vises ikke 36 HP Support 45 lavt blækniveau 40 papirproblemer 37 printerlyde 36 strømproblemer 36 udskriftskvalitet 40 filformater, understøttede 17 fjerne hukommelseskort 20 fotos

gemme på computer 25 indeks 18 numre vises ikke 36 udskrive 20 udskrives ikke 39 understøttede filformater 17 vælge layout 18 vælge til udskrivning 19 fotos uden ramme vælge layout 18

#### G

gemme fotos på computeren 25

#### Η

hjælp. se fejlfinding HP Photosmart Deling 24 HP Photosmart Essential 23 HP Photosmart Premier 23 HP Photosmart Studio (kun Mac) 24 HP Solution Center 12 HP Support 45 hukommelseskort fjerne 20 isætte 16 udskrive fotoindeks 18 understøttede filformater 17

#### I

iPod 15 isætte blækpatroner 13 hukommelseskort 16

#### J

JPEG-filformat 17

#### K

kameraer Bluetooth 20 PictBridge 20 port 4 tilslutte til printeren 15 udskrive fra 20 kameravalgte fotos 20 kvalitet fejlfinding 40 fotopapir 33

#### L

layout, vælge 18 lovgivningsmæssige bestemmelser regulativt modelidentifikationsnummer 4

#### Μ

Macintosh HP Photosmart Macsoftware 24 Meddelelser fra Hewlett-Packard Company 4

#### 0

opbevaring blækpatroner 33 fotopapir 33 printer 33

#### Ρ

papir bakker 4 feilfinding 37 købe og vælge 9 opbevare 33 statusindikatorer 42 størrelser 50 vedligeholde 9 patroner. se blækpatroner PictBridge-kameraer kameraport 20 printer dele 4 dokumentation 3 opbevare 33 rengøring 31 rengøring og vedligeholdelse 31 specifikationer 50

statusindikatorer 42 strømproblemer 36 tilslutte 15 printerhjælp få adgang 3 printerskærm 6 printersoftware opdatere 32 printersoftware, opdatering 23

#### R

rengøre og vedligeholde 31 rengøring blækpatronkontakter 31 printer 31 rensning blækpatroner 31

#### S

specifikationer 49 strømforbrug 4 systemspecifikationer 49

#### т

TIFF-filformat 17

#### U

udskiftning af blækpatroner 13 udskrive fotoindeks 18 fra Bluetooth-enhed 15 fra en computer 23 fra hukommelseskort 15, 20 fra kameraer 20 fra PictBridge-kamera 15 uden computer 15 vælge layout 18 USB port 4 specifikationer 49